UNIVERSIDAD DEL NORTE CENTRO DE INFORMATICA

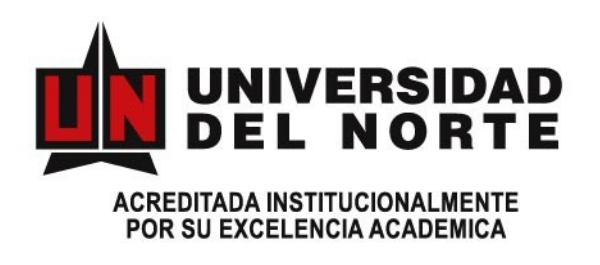

# MANUAL DE USUARIO DE PRODUCCIÓN INTELECTUAL Y ESCALA DE MÉRITOS

Elaborado Por: Ing. Jairo Tovar

Revisado Por : Ing. Francia Escolar V.

Aprobado por : Alba Marina Carreño

BARRANQUILLA, JULIO / 2007

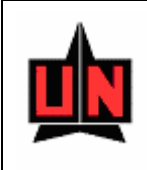

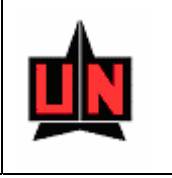

## TABLA DE CONTENIDO

| INTRODUCCIÓN                                                                    | 2              |
|---------------------------------------------------------------------------------|----------------|
| 1. DESCRIPCIÓN GENERAL DEL SISTEMA                                              | 6              |
| 1.1 FUNCIONALIDAD PROPUESTA DEL SISTEMA DE INFORMACION                          | 6              |
| 2. OBJETIVOS DEL SISTEMA DE INFORMACION                                         | 10             |
| 3. DETALLES PARA LA CONECCIÓN                                                   | 11             |
| 3.1 CAMBIO DE CONTRASEÑA                                                        | 13             |
| 4. DESCRIPCION DE PANTALLAS                                                     | 15             |
| <ul> <li>4.1 GENERALIDADES DEL SISTEMA</li> <li>4.2 ITEMS DE PANTALLA</li></ul> |                |
| 5. DESCRIPCIÓN GENERAL DE LA APLICACIÓN                                         | 22             |
| 5.1 PARAMETRIZACIÓN<br>5.2 CREACIÓN Y ACTUALIZACIÓN<br>5.3 REPORTES             | 26<br>40<br>58 |
|                                                                                 |                |

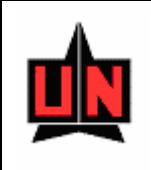

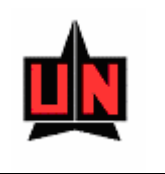

## INTRODUCCIÓN

El sistema de Escala de Meritos y Producción Intelectual es un sistema de información desarrollado como una solución para sistematizar y facilitar el manejo y administración del proceso de Escala de Meritos y Producción Intelectual.

Bajo esta perspectiva, y en términos generales, el sistema le permitirá:

- Ingreso y Salida (Login/Logout) de la aplicación
- Registrar Información de Convocatorias, Registro de Publicaciones, Evaluación de Publicaciones
- Impresión de Reportes

Siga por favor las siguientes instrucciones para tener un manejo ágil y eficaz de la aplicació

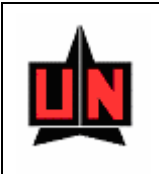

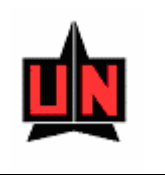

## 1. DESCRIPCIÓN GENERAL DEL SISTEMA

Los siguientes son los módulos que conforman la aplicación, y la funcionalidad contenida en los mismos.

| Consulta y actualización de producción<br>intelectual e investigaciones |
|-------------------------------------------------------------------------|
| Convocatorias                                                           |
| Evaluación de Producción intelectual:                                   |
| Módulo de evaluación de Escala de méritos                               |
| Administración de la seguridad y<br>Parametrización del sistema         |

## 1.1 FUNCIONALIDAD PROPUESTA DEL SISTEMA DE INFORMACION

El sistema de Escala de Meritos y Producción Intelectual comprende la siguiente funcionalidad:

- 1. Módulo de consulta y actualización de producción intelectual e investigaciones:
  - Consulta y actualización de información de producción intelectual e investigaciones: el docente podrá en cualquier momento actualizar la información independiente si hay convocatoria abierta.

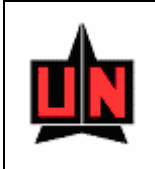

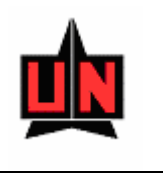

- Consulta del estado de la información reportada: el docente podrá conocer el estado actual de la producción intelectual y las investigaciones reportadas.
- 2. Módulo de Convocatorias
  - Inscripción a convocatoria: mostrará los requisitos de la convocatoria y permitirá registrar el docente como inscrito.

Para las convocatorias de incentivos de producción intelectual y escala se integrará con el módulo de Consulta y actualización, para que el docente registre la producción que ha realizado y en las convocatorias para evaluar Escala de méritos permitirá además que el docente registre la información de las investigaciones asociadas a la docencia realizadas. Además el docente podrá consultar el estado de la información reportada.

- Consulta de producción registrada pendiente por evaluar: mostrará la información que el docente ya tiene registrado en el sistema de Publicaciones e Investigaciones que no ha sido evaluada y permitirá seleccionar la que se va a incluir en la convocatoria.
- Publicación de los resultados de evaluación de las convocatorias para que el docente puede consultar, una vez que finaliza el proceso. Se podrán consultar los resultados de convocatorias realizadas en años anteriores.
- Notificación por correo al docente para informarle que los resultados de las evaluaciones de las convocatorias están disponibles para consultar por la web.
- Parametrización de información de las convocatorias: se configuran los parámetros necesarios para manejar las convocatorias en la web (fechas de apertura, fecha de cierre, etc).
- 3. Evaluación de Producción intelectual:
  - Parametrización del sistema de puntaje para la evaluación de la producción intelectual.
  - Opción para verificación de la producción intelectual reportada por el docente: mostrará la información que ha reportado el docente por la web y permitirá verificarla y hacer los ajustes respectivos de acuerdo a los soportes físicos; permitirá registrar en el sistema de investigaciones y publicaciones la información en caso que esta no se encuentre registrada o actualizarla en caso que si aparezca.

El sistema estará también en capacidad de identificar la producción intelectual desarrollada o en la que ha participado el docente que se encuentra registrada en el sistema de investigaciones y publicaciones y que no ha sido reportada por el docente desde la web, de tal manera que esta producción sea verificada.

Esta opción ofrecerá diferentes alternativas de consulta para verificar la existencia y duplicidad de la producción intelectual: consulta por autores,

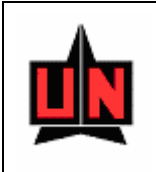

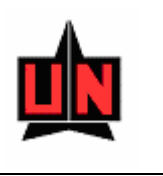

ISSN/ISBN, por título, por tipo de producción. Además permitirá verificar si la producción intelectual ya había sido evaluada en una convocatoria anterior.

Esta fase puede realizarse independiente si hay convocatoria abierta o no.

- Reporte de puntos de la producción intelectual reportada por los docentes y evaluada, incluyendo la producción intelectual histórica evaluada para los docentes que participan en la convocatoria de Escala de méritos. Este reporte se utilizará durante el proceso de evaluación; muestra los puntos sugeridos por el Comité de Revisión Documental, los puntos otorgados por el Comité Institucional de Producción intelectual y los puntos para Escala de Méritos. Clasificado por convocatoria, división, departamento, docente y secuencia de la producción intelectual.
- Reporte de producción intelectual reportada por los docentes y evaluada, incluyendo la producción intelectual histórica evaluada para los docentes que participan en la convocatoria de Escala de méritos. Muestra los resultados finales de la evaluación de la producción intelectual: puntos otorgados por el Comité Institucional de Producción intelectual y puntos para Escala de Méritos. Clasificado por convocatoria, división, departamento, docente y secuencia de la producción intelectual.
- Evaluación de Comités: para las convocatorias abiertas de Escala de méritos e Incentivos a Producción Intelectual, permitirá registrar la clasificación de la producción, el puntaje que aplicará para incentivos y los que aplicarán para Escala de méritos, de acuerdo al sistema de puntajes vigente y las observaciones adicionales sugeridas por el Comité de Revisión Documental; además permitirá registrar los resultados definitivos de la evaluación del Comité Institucional de la Producción Intelectual.
- Facilidad para eliminar de la convocatoria los docentes que se retiran de la universidad.
- Reporte con resumen de puntos incentivos de producción intelectual: resumen del total de puntos obtenidos y el valor monetario de los incentivos, por docente resultado de la evaluación realizada por el Comité Institucional de la Producción Intelectual.
- Publicación en la web de los resultados de la evaluación de la Convocatoria de Incentivos a la Producción Intelectual y envío de notificación al docente.
- Consulta histórica de la producción intelectual evaluada en convocatorias por docente.
- Interfase con el sistema SOPHIA para actualizar la producción intelectual evaluada y para la generación automática de novedades para pago de incentivos por nómina.
- Informes estadísticos:
  - ✓ Estadísticas de artículos por nivel de estudios (Doctorado y maestría).
  - ✓ Estadísticas de producción intelectual por nivel de estudios (Doctorado y maestría).
  - ✓ Estadísticas de evaluación de producción intelectual por división y departamento.
  - Estadísticas de evaluación de producción intelectual por tipo de publicación y dedicación.

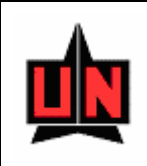

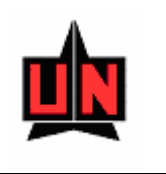

- 4. Módulo de evaluación de Escala de méritos
  - Elaboración resumen de hoja de vida para evaluación de Comités de Escala por División: permitirá elaborar un resumen de la hoja de vida de los docentes con los aspectos que se evaluarán en la convocatoria; obtendrá parte de la información de los sistemas de información Investigaciones, Publicaciones, SOPHIA, Aurora, Desarrollo profesoral y los resultados de evaluación de producción intelectual.
  - Informe con resumen de hoja de vida para entregar a los Comités de Escala por División para la evaluación de Escala de méritos; el informe clasificará la información por división, departamento, docente.
  - Actualización de los resultados de los Comités de Escala por División y el Comité Institucional de Escala: permitirá actualizar en el sistema los resultados de las evaluaciones realizadas los Comités de Escala por División y el Comité Institucional de Escala.
  - Informe de evaluación de Escala de méritos: presentará los resultados de los aspectos evaluados de acuerdo a la categoría a la que aspira el docente.
  - Informe con resultados del Comité Institucional de Escala: presentará los resultados de la evaluación del Comité Institucional de Escala para entregar al Rector para su aval.
  - Actualización de la decisión final: permitirá actualizar en el sistema los resultados de la decisión final dada por el Rector con respecto a la evaluación de Escala de Méritos.
  - Cierre de la convocatoria, publicación en la web de los resultados de la evaluación de escala de méritos y envío de notificación al docente.
  - Resumen con resultados de evaluación escala de méritos por convocatoria, división y departamento y docente.
  - Informe actualizado de clasificación de docentes en la escala de méritos por división, departamento y docente.
  - Interfase con el sistema SOPHIA para actualizar la categoría de la Escala de méritos.
  - Consulta histórica de los resultados de la evaluación de escala de méritos por docente.
  - Informe histórico de clasificación de docentes en la escala de méritos por docente y categoría.
  - Consolidado del total de docentes clasificados en escala de meritos por división y categoría.
  - Informe de proyección de docentes a clasificar en la escala de méritos por categoría.

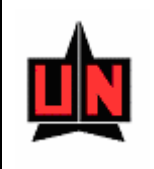

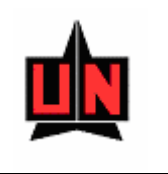

## 2. OBJETIVOS DEL SISTEMA DE INFORMACION

Diseñar, desarrollar e implementar un sistema de información que sirva como herramienta de apoyo al manejo de la información de producción intelectual generada por los docentes y su respectiva evaluación, así también como el manejo de la clasificación en la escala de méritos de los docentes en la universidad.

Dentro de los objetivos específicos están:

- ✓ Análisis aprobado del sistema propuesto.
- ✓ Diseño aprobado del sistema propuesto cubriendo la integración con los sistemas de información existentes.
- ✓ Sistema de Producción Intelectual y Escala de Méritos desarrollado y probado por los usuarios.
- ✓ Desarrollar Interfases con los sistemas SOPHIA, Aurora, Publicaciones e Investigaciones desarrolladas y probadas por los usuarios.
- ✓ Poner en funcionamiento el Sistema de Producción Intelectual y Escala de Méritos.

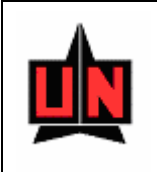

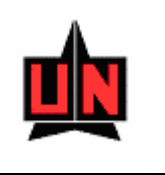

## 3. DETALLES PARA LA CONECCIÓN

Una vez instalada la aplicación, haga doble clic en el icono Prodint ubicado en el escritorio del sistema operativo Windows® para iniciar la aplicación.

Para ingresar al sistema, el usuario debe ingresar su identificador de usuario, su clave de acceso y el nombre de la base de datos (Proporcionado por el administrador del sistema). Para ello el sistema cuenta con una ventana de *Login* o *Conectar* la cual tiene una apariencia como la mostrada en la figura siguiente.

| Conectar               |                        | × |
|------------------------|------------------------|---|
| <u>U</u> suario:       | I                      |   |
| Cla <u>v</u> e:        |                        |   |
| <u>B</u> ase de Datos: |                        |   |
| Conectar               | <u>C</u> ancelar A⊻uda |   |

Figura 1. Ventana de Login o Conectar

Una vez ingresado el nombre de usuario, la clave y el nombre de la base de datos, haga clic sobre el botón Conectar. Si presiona el botón Cancelar el sistema cerrará la ventana de *Login* y saldrá de la aplicación.

Una vez se ha pulsado el botón Conectar puede ingresar al menú principal de la aplicación como se ve en la figura 2.

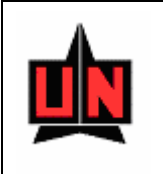

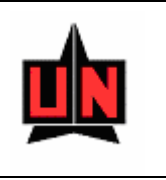

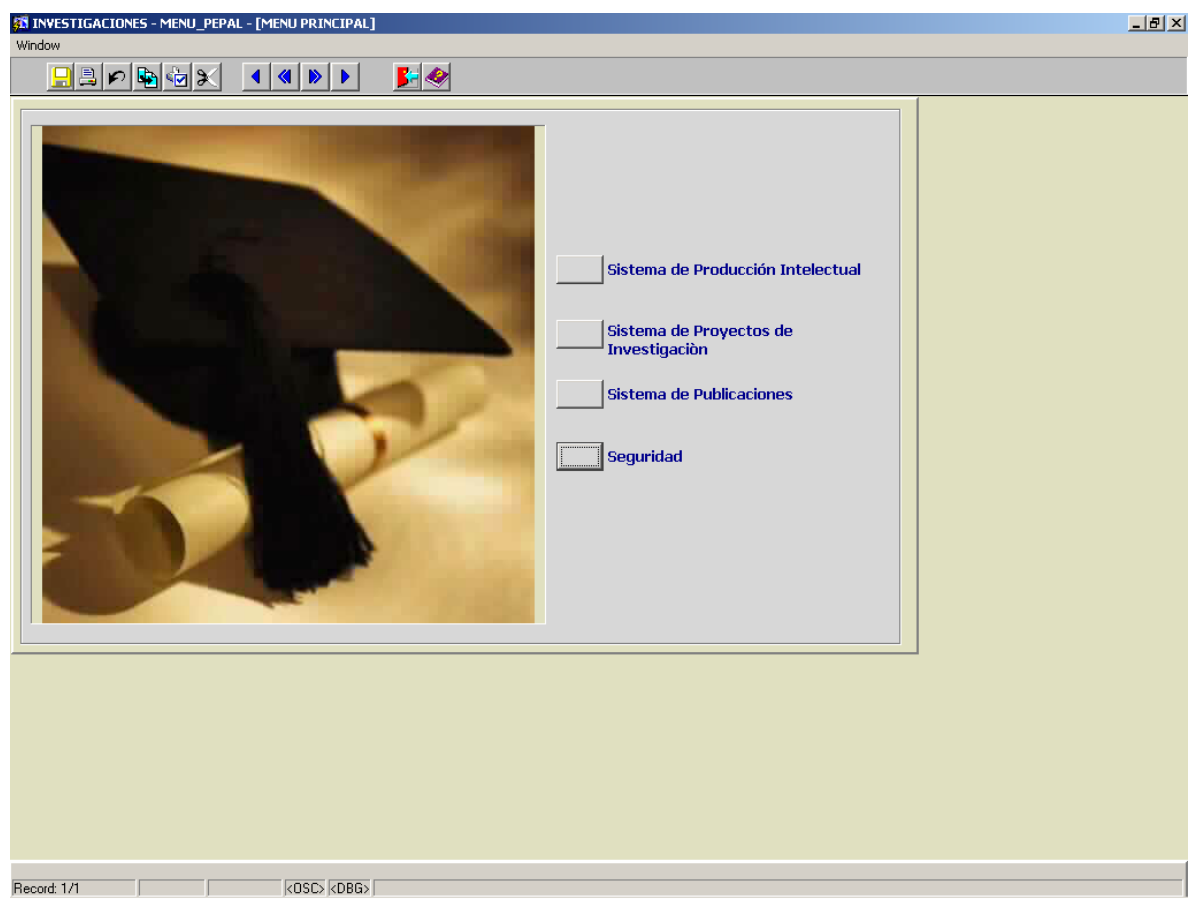

Figura 2. Menú Principal

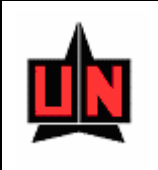

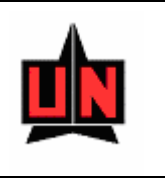

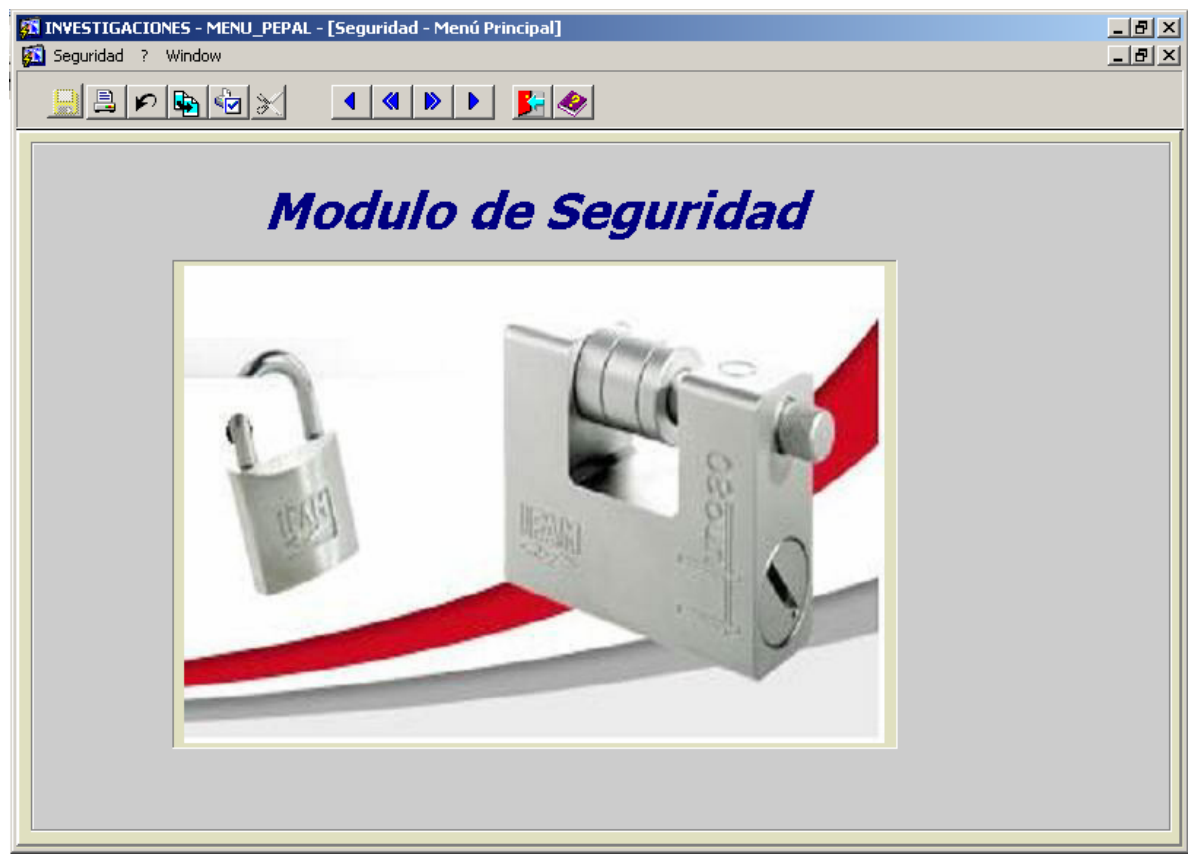

Figura 3. Menú Principal

## 3.1 CAMBIO DE CONTRASEÑA

Si se requiere cambiar la contraseña, se debe ir al modulo de seguridad como se ve en la figura 3. En el menú ustede debera escoger la en la opción de cambio de clave, aquí usted digitara su contraseña actual, la nueva contraseña y confirmación de la nueva contraseña tal como se muestra en la figura 4.

Después de haber realizado los pasos anteriores se presiona el campo cambiar contraseña y el sistema procederá a cambiar la contraseña.

Reglas para definir su nueva contraseña:

- Máximo 30 caracteres.
- No es sensible a mayúsculas y minúsculas.
- Puede contener caracteres alfanuméricos, subrayar( \_ ), el signo de pesos (\$) y el signo de número (#).
- La nueva contraseña no puede ser igual a las dos últimas contraseñas utilizadas.

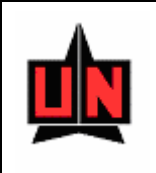

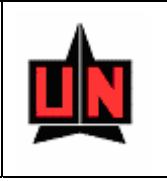

| Usuario JTOVAR<br>Actual *****<br>Nuevo *****<br>Confirmar ***** |
|------------------------------------------------------------------|
| Cambiar Contraseña Salir                                         |

Figura 4. Cambio de contraseña.

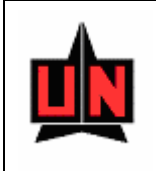

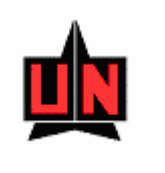

## 4. DESCRIPCION DE PANTALLAS

## 4.1 GENERALIDADES DEL SISTEMA

#### a) PREMISAS

El usuario debe estar familiarizado con el sistema operativo Windows 95 o superior y manejar las aplicaciones utilizando el Mouse.

#### b) CONVENCIONES

Relacionadas con el uso de la aplicación a través del Mouse y teclado.

#### **Convenciones del Mouse**

La aplicación sólo hace uso del botón izquierdo del Mouse. El botón izquierdo del Mouse permite realizar las siguientes acciones:

| Acción      | Descripción                                                    |
|-------------|----------------------------------------------------------------|
| Elegir      | Ubicar el puntero del Mouse en un elemento                     |
| Seleccionar | Indicar un elemento, haciendo clic o doble clic sobre el mismo |
| Clic        | Pulsar y soltar el botón del Mouse                             |
| Doble clic  | Pulsar dos veces consecutivas y soltar el botón del Mouse.     |

#### Tabla 1. Convenciones del Mouse

#### Convenciones del teclado

El usuario puede emplear la funcionalidad de algunas teclas para la ejecución de parte de la labor del Mouse:

• Podrá utilizar la tecla ALT junto con las letras asociadas a la selección (letras subrayadas) para activar una opción de la barra de menú o como shortcut (Acceso Rápido) a un grupo de opciones o botón en una ventana

• Podrá utilizar la tecla TAB o Tabulador para desplazarse entre cada uno de los elementos (Campos / botones) que conforman una ventana

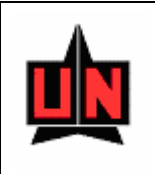

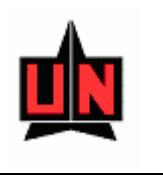

• Podrá Utilizar la tecla Retorno (Enter) para accionar el botón predeterminado en una ventana

• Para Utilizar las listas de valores se posiciona sobre el campo que posee lista de valores y se da doble clic. para accionar el botón predeterminado en una ventana

## 4.2 ITEMS DE PANTALLA

Las pantallas que maneja el modulo de producción Intelectual y escala de Meritos tendrán el mismo estándar que se muestra en la figura siguiente:

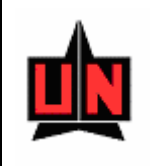

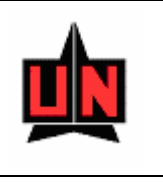

| SIPROIN - ZPVCATE -<br>Window | [CATEGORÍAS | DE ESCALA DE MÉRITOS]          |                     |
|-------------------------------|-------------|--------------------------------|---------------------|
| 🖳 🗒 🔎 🖳                       | 🔄 🛨 🔀       |                                |                     |
|                               | Categorías  | de Escala de Méritos           |                     |
|                               | Código      | Descripción de la categoría    | Tipo de Funcionario |
|                               | p           | Continua en la misma Categoría | Planta 💽 📥          |
|                               | 1           | Profesor Auxiliar              | Planta 💌            |
|                               | 2           | Profesor Asistente             | Planta              |
|                               | 3           | Profesor Asociado              | Planta 🔽            |
|                               | 4           | Profesor Titular               | Planta 🔽            |
|                               | 10          | Categoría C                    | Catedrático 💌       |
|                               | 11          | Categoría B                    | Catedrático 🔽       |
|                               | 12          | Categoría A                    | Catedrático 💌       |
|                               |             |                                |                     |
|                               | <u> </u>    |                                |                     |
|                               | ļ           |                                |                     |
|                               |             |                                |                     |
|                               | I           | J                              |                     |
|                               |             |                                |                     |
|                               |             |                                |                     |
|                               |             |                                |                     |
|                               |             |                                |                     |
|                               |             |                                |                     |
|                               |             |                                |                     |

#### Barra de Herramientas

En cada una de las pantallas se podrá encontrar la siguiente barra de herramientas:

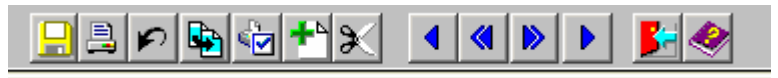

Algunas de las funcionalidades de la barra de herramientas es la siguiente:

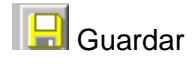

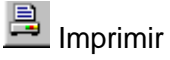

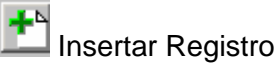

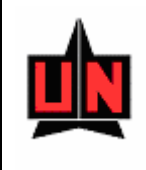

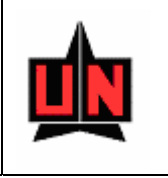

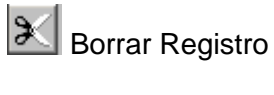

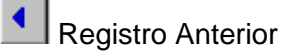

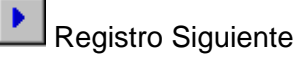

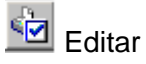

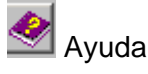

🗾 Salir

## **4.3 ACCIONES FRECUENTES**

## Cómo insertar un registro

1. Presione el botón de "Insertar registro" 1, que se encuentra ubicado en la barra de botones.

2. Ubíquese en el registro en blanco, y digite los datos.

3. Presione el botón "Guardar" 🛄, que se encuentra ubicado en la barra de botones.

## Cómo eliminar un registro

1. Ubíquese en el registro que desea borrar.

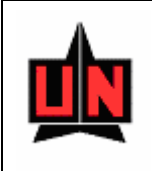

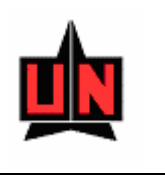

- 2. Oprima el botón "Eliminar" 🔊, que se encuentra ubicado en la barra de botones.
- 3. Presione el botón "Guardar" 🛄, que se encuentra ubicado en la barra de botones.

#### Cómo moverse de un registro a otro

Utilice los botones "Previo" y "Siguiente" , ubicados en la barra de botones.

#### Cómo moverse de una ficha a otra

Para moverse de una ficha a otra, ubique el cursor del *mouse* sobre el nombre de la pestaña que identifica la ficha a la cual desea moverse, y haga clic.

#### Cómo utilizar la lista de valores

Para utilizar la lista de valores siga los siguientes pasos:

1. Ubíquese en el ítem que tiene la lista de valores asociada, y que se encuentra identificado con el titulo del campo en negrilla azul.

2. Haga doble clic en el en el campo con la lista de valores. Luego aparecerá una ventana con los datos de la lista de valores. A continuación se muestra un ejemplo:

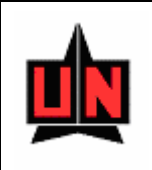

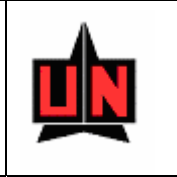

| CIUDADES  |                      | ×        |
|-----------|----------------------|----------|
|           | Find %               |          |
| Codigo    | Nombre               |          |
| COL054001 | CUCUTA               |          |
| COL054498 | OCAÑA                |          |
| COL054518 | PAMPLONA             |          |
| COL013001 | CARTAGENA            |          |
| COL013140 | CALAMAR              |          |
| COL013244 | EL CARMEN DE BOLIVAR |          |
| COL013430 | MAGANGUE             |          |
| COL013468 | MOMPOS               |          |
| COL013620 | SAN CRISTOBAL        |          |
| COL013654 | SAN JACINTO          |          |
| COL013657 | SAN JUAN NEPOMUCENO  |          |
| COL013760 | SOPLAVIENTO          |          |
| COL085001 | YOPAL                |          |
| COL025175 | CHIA                 |          |
| COL025181 | CHOACHI              |          |
| COL025269 | FACATATIVA           |          |
| COL025290 | FUSAGASUGA           |          |
| COL025307 | GIRARDOT             |          |
| COL025843 | UBATE                |          |
| COL025899 | ZIPAQUIRA            | <u> </u> |
|           |                      | Þ        |
|           |                      |          |
| Find      | ОК                   | Cancel   |
|           |                      |          |

3. En el ejemplo, localice la ciudad de Mompos. Esto puede hacerlo de dos maneras:

a) Puede moverse con la barra de desplazamiento vertical, al encontrar la ciudad que buscaba, solamente haga clic sobre laciudad y notará cómo aparecerá resaltado en negro.

Luego haga clic en el botón Aceptar de la ventana de búsqueda, y volverá a la pantalla original, la cual tendrá desplegados los datos que señaló en la ventana de la lista de valores.

b) Ubique el cursor del mouse en el ítem de búsqueda "Enctr"

Digite la palabra que le ayude a realizar la búsqueda o la cadena de Búsqueda, empezando después del símbolo de porcentaje (%) si lo que conoce es el nombre de la ciudad, o antes del símbolo de porcentaje (%) si conoce el código de la ciudad. En el siguiente ejemplo, la cadena de búsqueda es la palabra "Mom", que permitirá buscar

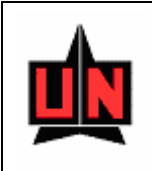

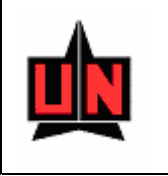

todas aquellas ciudades que tengan la palabra Mom.

Luego haga clic en el botón Enctr.

| CIUDADES  |        |      | ×                |
|-----------|--------|------|------------------|
|           | Find   | %mom | ltem de Busquéda |
| Codigo    | Nombre |      | ]                |
| COL013468 | MOMPOS |      | <u> </u>         |
| COL023464 | MOMIL  |      |                  |
| 4         |        |      | ▼<br>▶           |
| Find      |        | ОК   | Cancel           |

Al encontrar la ciudad buscada, solamente haga clic sobre el nombre y notará cómo aparecerá resaltado en negro.

Luego haga clic en el botón Aceptar de la ventana de búsqueda, y volverá a la pantalla original la cual tendrá desplegados los datos que señaló en la ventana de la lista de valores.

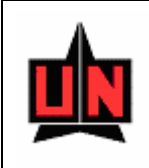

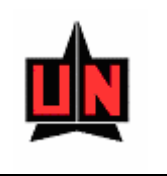

## 5. DESCRIPCIÓN GENERAL DE LA APLICACIÓN

### GENERALIDADES

El sistema presenta los siguientes grupos de opciones, los cuales conforman el menú principal de acciones para el usuario.

#### Parametrización

- Convocatorias (ZPACONV)
- Estados de la Convocatoria (ZPVESTA)
- Estados de La Evaluación (ZPVESEV)
- Categorías de Escala de Méritos (ZPVCATE)
- Traslado de C. de Costo y Retiro de Doc. (ZPACCRE)
- Requisitos de Escala (ZPVREQE)
- Requisitos por Categoría de Escala (ZPARCTE)
- Clasificación de Publicaciones (ZPVSBCL)
- Bloqueos de Convocatorias por Estado (ZPVBLOQ)

#### Creación y Actualización

- Inserción de Producción (ZPAINSE)
- Inserción de Escala de Méritos (ZPAINES)
- Registro de Escala y Producción (ZPACONC)
- Resultado Definitivo Escala de Méritos (ZPARERE)
- Verificación de Producción Intelectual (ZPAVERE)

#### Reportes

- Reporte de Puntos de Prod. Intelectual (ZPARPUN)
- Reporte Producción Intelectual (ZPARPIN)
- Reporte Hoja de vida Escala de Meritos (ZPARESM)
- Reporte Resumen de Prod. Intelectual (ZPARRPI)
- Prod. org. por nivel académico de Doc. (ZPARPTN)
- Reporte de Producción Intelectual (ZPARESG)
- Resumen de Productos por División (ZPARCTD)
- Rep. Eval de Escala de Méritos para Cat. (ZPAREVE)
- Res. de Escala de Meritos Para Rectoria (ZPARAPR)

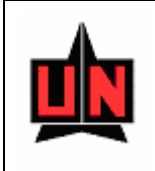

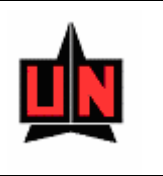

### Parametrización

Para activar el menú Parametrización haga click sobre la palabra "Parametrización" en la barra de menú o haga uso del teclado con la combinación de teclas ALT-P y flecha abajo.

El menú Parametrización permite seleccionar una de las siguientes opciones (Ver Figura 1)

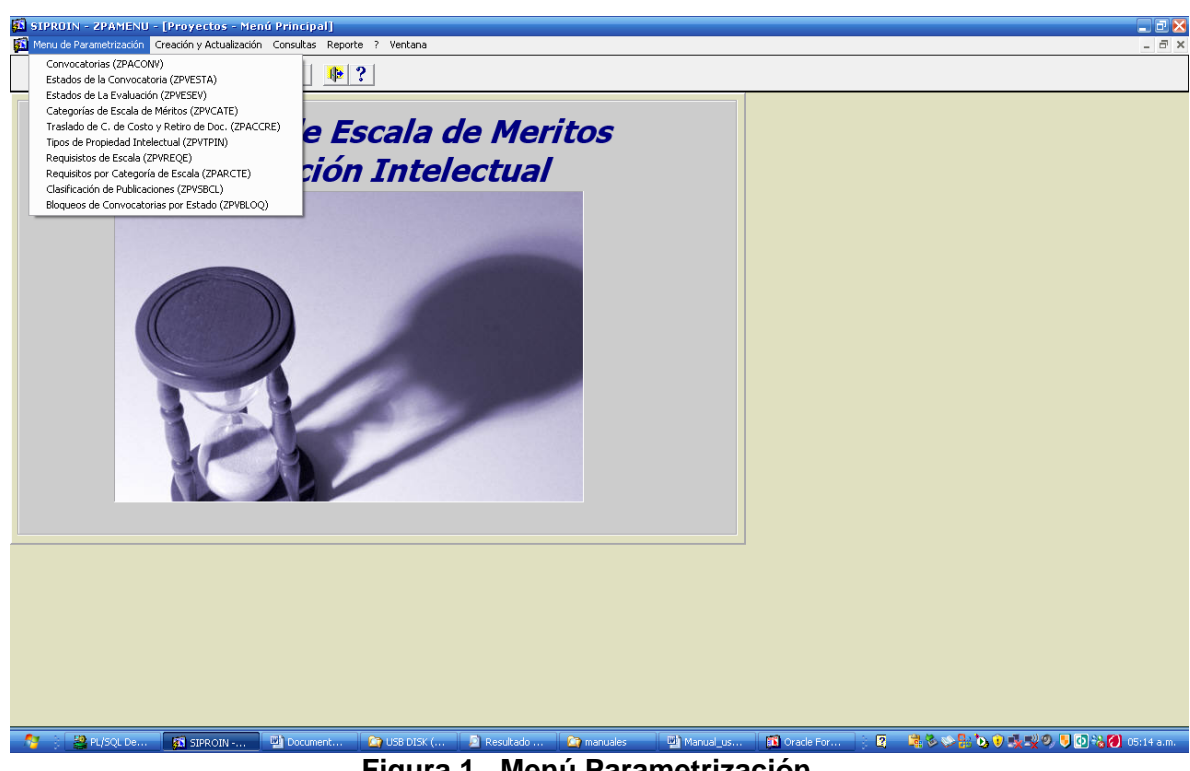

Figura 1. Menú Parametrización

#### Creación y Actualización

Para activar el menú Creación y Actualización haga click sobre la palabra "Creación y Actualización" en la barra de menú o haga uso del teclado con la combinación de teclas ALT-A y flecha abajo. (Ver Figura 2):

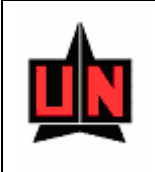

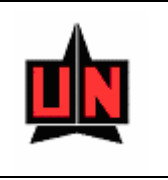

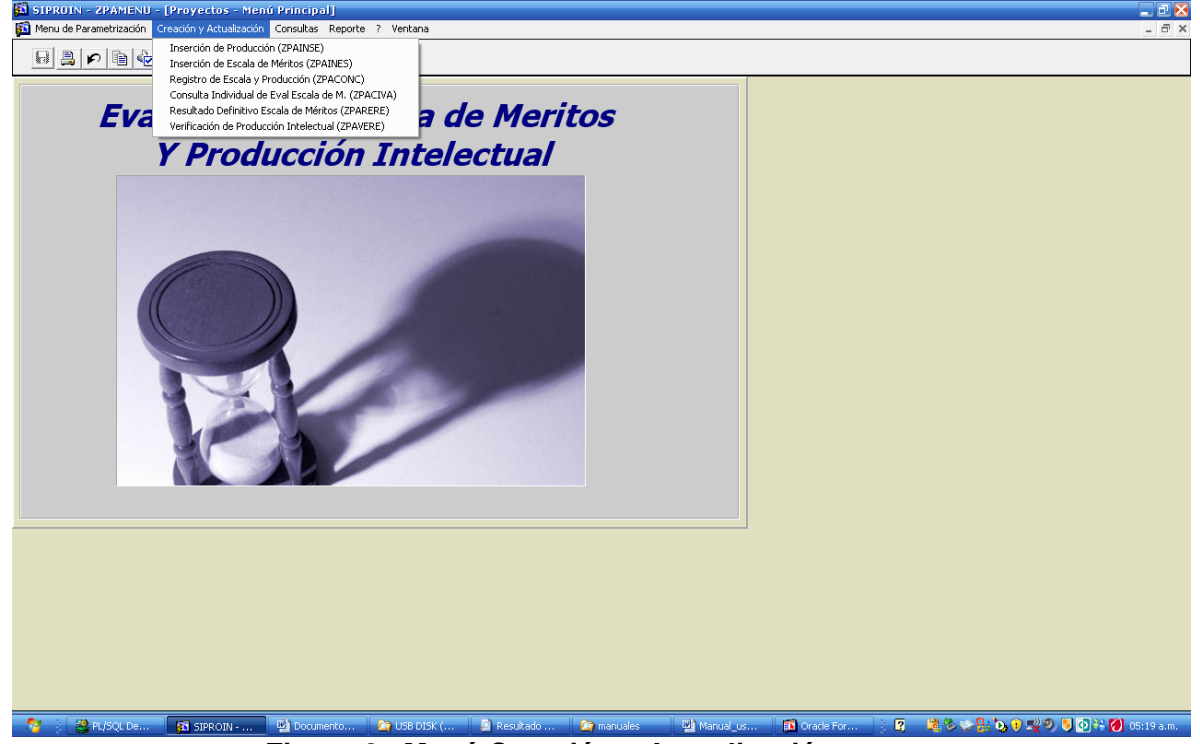

Figura 2. Menú Creación y Actualización

### Reportes del Sistema

Para activar el menú *Reportes del Sistema* haga click sobre la palabra "*Reportes del Sistema*" en la barra de menú o haga uso del teclado con la combinación de teclas ALT-R y flecha abajo. (Ver figura 3)

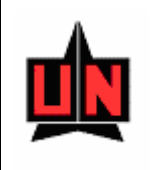

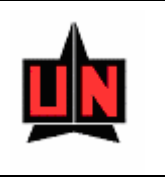

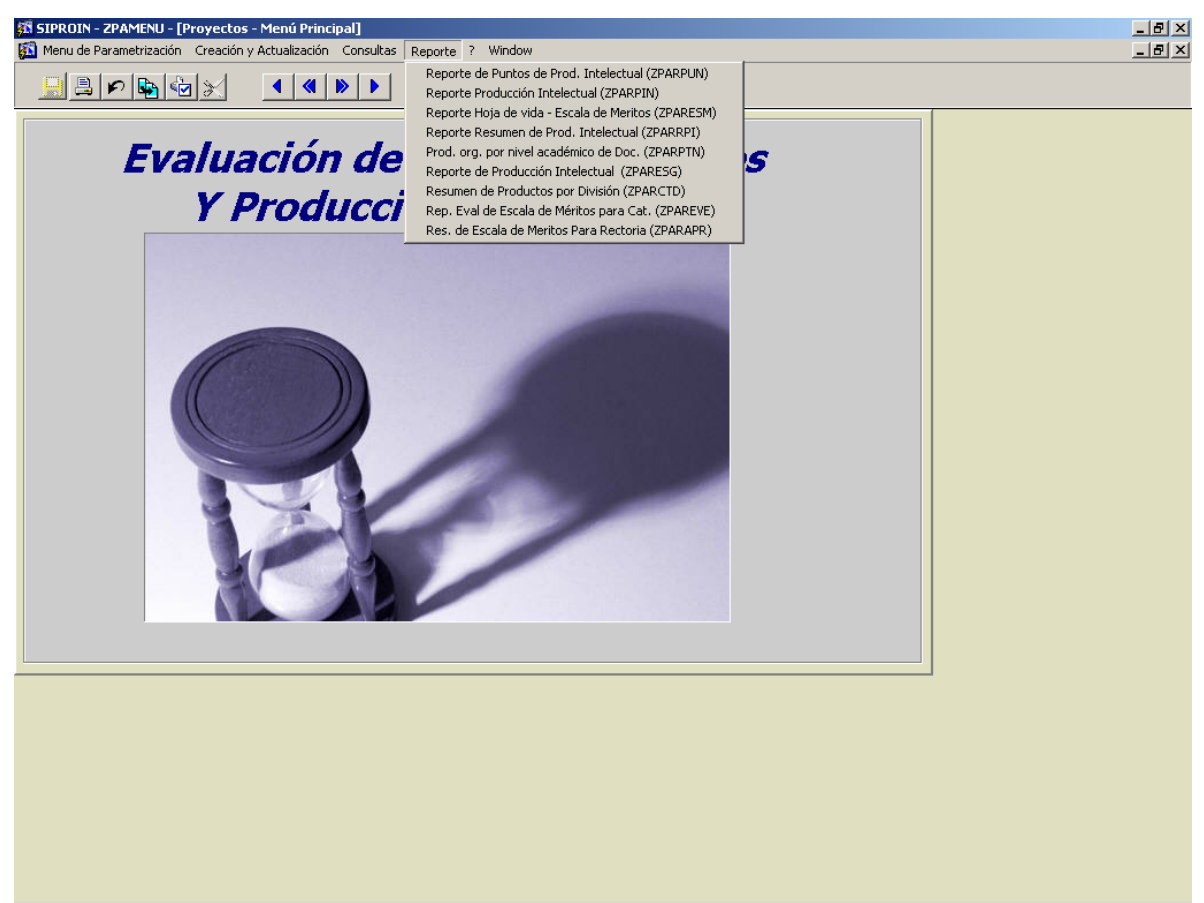

Figura 3. Menú de Reportes

#### Salir

Cierra la aplicación. Para activar el menú *Salir* haga click sobre la palabra "*Salir*"en la barra de menú o haga uso del teclado con la combinación de teclas ALT-S.

#### Ventana

Muestra un listado de las ventanas de la aplicación que están abiertas actualmente. Para activar el menú *Ventana* haga click sobre la palabra "*Ventana*" en la barra de menú o haga uso del teclado con la combinación de teclas ALT-V.

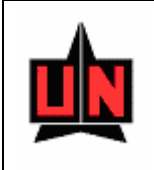

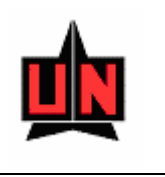

#### Manejo de errores

El el caso de presentarse algún error en el sistema comuníquese con el administrador del sistema y siga las instrucciones que el le indique.

## 5.1 PARAMETRIZACIÓN

Para activar el menú *Parametrización* haga click sobre la palabra "*Parametrización*" en la barra de menú o haga uso del teclado con la combinación de teclas ALT-P y flecha abajo.

El menú Parametrización permite seleccionar una de las siguientes opciones:

#### **REGISTRO DE CONVOCATORIAS.**

FORMA: Registro de Convocatorias: ZPACONV

**INGRESO**: Se Ingresa a la forma desde el menú principal (ZPAMENU), luego la opción de parámetros y por ultimo Registro de Convocatorias.

PROCEDIMIENTO: Ventana: Registro de Convocatorias: ZPACONV

En esta forma se registraran todos los datos referentes a una convocatoria

**Campo**: Convocatoria: Consecutivo de la convocatoria, este campo se incremente automáticamente cuando el usuario registra una nueva convocatoria.

Campo: Nombre : Nombre diciente de la convocatoria.

Campo: Fecha Inicio : Fecha en que se inicia la convocatoria

**Campo**: Fecha Cierre : Fecha en que se cierra la convocatoria.

**Campo**: Fecha Desde : Fecha en que empieza a regir la convocatoria.

**Campo**: Fecha Hasta : Fecha en que deja de regir la convocatoria.

Campo: Departamento: Código del departamento que organiza la convocatoria.

Campo: Estado: Código del estado en que se encuentra la convocatoria.

**Campo**: Valor del Punto: Valor del punto que se va a pagar en la convocatoria.

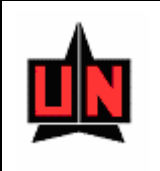

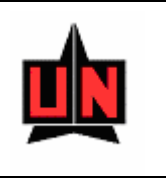

| [최 SIPROIN - ZPACONY - [REGISTRO DE CONVOCATORIAS]                                                                                                    | 18 × |
|----------------------------------------------------------------------------------------------------|------|
|                                                                                                    |      |
| Registro de Convocatorias         Convocatoria         Ecclas de Mentos e incentivos a la Producción intelectual 2008         Fecha baico       Fecha Ciarre         Picto 2006       Picto 2006         Picto 2007       Fecha Siste         Picto 2007       Fecha Siste         Picto 2006       Picto 2006         Picto 2006       Picto 2006         Picto 2006       Picto 2006         Picto 2006       Picto 2006         Picto 2006       Picto 2006         Picto 2006       Picto 2006         Picto 2006       Picto 2006         Picto 2006       Picto 2006         Picto 2006       Picto 2006         Picto 2007       Picto 2006         Picto 2007       Picto 2006         Picto 2007       Picto 2006         Picto 2007       Picto 2006         Picto 2007       Picto 200         Picto 2007       Picto 200         Picto 2007       Picto 200         Picto 2007       Picto 200         Picto 2007       Picto 200         Picto 2007       Picto 200         Picto 2007       Picto 200         Picto 2007       Picto 200         Picto 2007       Picto 200 <th></th> |      |
| רבטומ. 1/14 j j ארטבע ארטבע ארט ארט ארט ארט ארט ארט ארט ארט ארט ארט                                                                                                    |      |

Figura 6. Registro de Convocatorias

#### Manejo de errores

El el caso de presentarse algun error en el sistema comuniquese con el administrador del sistema y siga las instrucciones que el le indique.

#### ESTADOS DE LA CONVOCATORIA.

FORMA: Estados de la Convocatoria : ZPVESTA

**INGRESO**: Se Ingresa a la forma desde el menú principal (ZPAMENU), luego la opción de parámetros y por ultimo Estados de la Evaluación.

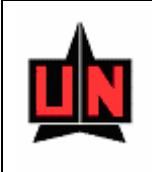

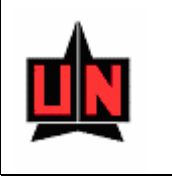

**PROCEDIMIENTO**: Ventana : Estados de la Convocatoria: ZPAVESTA En esta forma se registraran los estados por los que pasa una convocatoria

**Campo**: Código del Estado : Código del estado de la Convocatoria. **Campo**: Descripción : Nombre del estado de la convocatoria,.

| OS DE LA CONVOCATORIA]                                                                                                    |                        |
|----------------------------------------------------------------------------------------------------|------------------------|
|                                                                                                    |                        |
| de la Convocatoria  del Estado  Abierte  En Verificacion Producción Intelectual  En Revision Comite Documental  En Evaluación de P.I. con Pares  En Comité Eva. de la escala de méritos de la División  En Revisión del Comité Inst. de Escala de Méritos  En Aprobación Rectoral  Finalizada |                        |
|                                                                                                    |                        |
|                                                                                                    |                        |
|                                                                                                    | DE DE LA CONVOCATORIA) |

Figura 7. Estados de la Convocatoria

## ESTADOS DE LA EVALUACIÓN

FORMA: Estados de la Evaluación : ZPAVESEV

**INGRESO**: Se Ingresa a la forma desde el menú principal (ZPAMENU), ) luego la opción de parámetros y por último Estados de la Evaluación

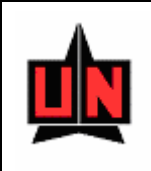

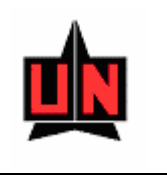

**PROCEDIMIENTO**: Ventana : Estados de la Evaluación: ZPAVESEV

En esta forma se registraran los estados por los que pasa la producción intelectual de una convocatoria.

Campo: Código del Estado: Código del estado de la evaluación.

Campo: Descripción: Nombre del estado de la evaluación.

| SIPROIN - ZPVES | 5EV - [ESTADOS DE LA EVALUACIÓN]                                                                                                    |                        |  |
|-----------------|----------------------------------------------------------------------------------------------------|------------------------|--|
|                 |                                                                                                    | <b>5</b>               |  |
|                 | Estados de la Evaluación<br>Código del Estado<br>I Sin Verificado<br>3 Evaluado<br>I I I I I Verificado<br>I I I I Verificado<br>I I I I Verificado<br>I I I I Verificado<br>I I I I Verificado<br>I I I I Verificado<br>I I I I Verificado<br>I I I I Verificado<br>I I I Verificado<br>I I Verificado<br>I I Verificado<br>I I Verificado<br>I I Verificado<br>I I Verificado<br>I I Verificado<br>I I Verificado<br>I I Verificado<br>I I Verificado<br>I I Verificado<br>I Verificado<br>I I Verificado<br>I Verificado<br>I Verificado | Descripción del Estado |  |
|                 | `                                                                                                    |                        |  |
|                 |                                                                                                    |                        |  |
|                 |                                                                                                    |                        |  |
| Record: 1/3     | KOSCX KDBGX                                                                                                    |                        |  |

Figura 8. Estados de la Evaluación

## CATEGORÍAS DE ESCALA DE MERITOS

FORMA: Categorías de Escala de Meritos : ZPAVCATE

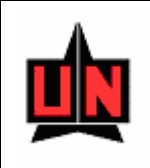

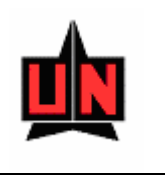

**INGRESO**: Se Ingresa a la forma desde el menú principal (ZPAMENU), ) luego la opción de parámetros y por último categorías de Escala de Meritos

**PROCEDIMIENTO**: Ventana : Categorías de Escala de Meritos: ZPAVCATE En esta forma se registraran las categorías por escala de meritos.

**Campo**: Código de la categoría: Código de la categoría de ascenso en la escala **Campo**: Descripción: Nombre de la categoría en la escala,.

**Campo**: Tipo Funcionario: Tipo de funcionario de funcionario a la que pertenece la escala.

| _ | Categorías  | s de Escala de Méritos         |                                                                                                    |  |
|---|-------------|--------------------------------|----------------------------------------------------------------------------------------------------|--|
|   | e (des      | Descriptión de la sebacaría    | The definition of the later of the later of |  |
|   | Loaigo<br>h | Continua en la misma Categoría | Dipote                                                                                                    |  |
|   | 1           | Profesor Auxiliar              | Planta V                                                                                                    |  |
|   | 2           | Profesor Asistente             | Planta V                                                                                                    |  |
|   | 3           | Profesor Asociado              | Planta                                                                                                    |  |
|   | 4           | Profesor Titular               | Planta 🔻                                                                                                    |  |
|   | 10          | Categoría C                    | Catedrático 🔹                                                                                                    |  |
|   | 11          | Categoría B                    | Catedrático 🔹                                                                                                    |  |
|   | 12          | Categoría A                    | Catedrático 🔹                                                                                                    |  |
|   |             | -                              |                                                                                                    |  |
|   |             |                                |                                                                                                    |  |
|   |             |                                |                                                                                                    |  |
|   |             |                                | <b>T</b>                                                                                                    |  |
|   |             |                                | <b>_</b>                                                                                                    |  |
|   |             |                                |                                                                                                    |  |
|   |             |                                |                                                                                                    |  |
|   |             |                                |                                                                                                    |  |
|   |             |                                |                                                                                                    |  |
|   |             |                                |                                                                                                    |  |
|   |             |                                |                                                                                                    |  |
|   |             |                                |                                                                                                    |  |
|   |             |                                |                                                                                                    |  |
|   |             |                                |                                                                                                    |  |
|   |             |                                |                                                                                                    |  |
|   |             |                                |                                                                                                    |  |
|   |             |                                |                                                                                                    |  |
|   |             |                                |                                                                                                    |  |

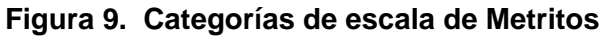

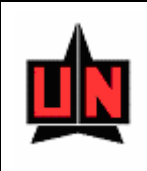

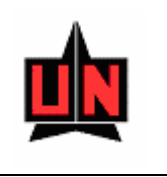

## TRASLADO DE CENTRO DE COSTO Y RETIRO DE DOCENTES

FORMA: Traslado de Centro de Costo y Retiro de Docentes : ZPACCRE

**INGRESO**: Se Ingresa a la forma desde el menú principal (ZPAMENU), luego la opción de parámetros y por último Traslado de Centro de Costo y Retiro de Docentes.

**PROCEDIMIENTO**: Ventana : Traslado de Centro de Costo y Retiro de Docentes: ZPAVCATE. En esta forma se puede traslada un docente de un departamento a otro o se hacer el retiro de un docente de una convocatoria determinada.

Campo: Convocatoria: Convocatoria en la que se hará el retiro o traslado del docente.

Campo: Estado: Estado actual de la convocatoria.

**Campo**: Evaluación de: Si la evaluación en la escala es por escala de meritos y producción intelectual o solo por producción intelectual.

**Campo**: Departamento: Departamento actual del docente sobre el cual se hará la operación de traslado o retiro de la convocatoria. Si este campo esta vació a la hora de hacer la consulta se mostraran todos los docentes inscritos en la convocatoria.

Campo: Docente Nombre del Docente.

|     | Buscar |      |
|-----|--------|------|
| tón | Q      | para |

Continuación de haber digitado los datos anteriores se presiona el botón que se muestren los datos en pantalla.

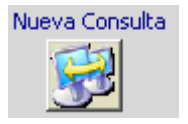

En caso de querer realizar una nueva consulta se presiona el botón

Ejecutada la consulta se procede a eliminar o trasladar el docente como se muestra en al figura 10.

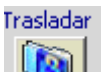

Si se desea trasladar de departamento al docente se presiona el botón

Después de realizado esto aparecerá una pantalla en donde se solicitara el nuevo departamento. Seleccionado el nuevo departamento se procederá oprimir el botón Trasladar

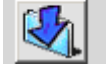

y el docente cambiara de departamento en ese instante.

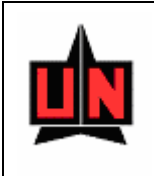

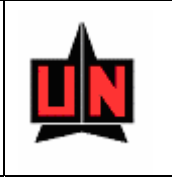

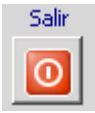

En el caso de que se desee salir se debe presionar el botón

| Nombre                             | Trasladar |
|------------------------------------|-----------|
| SANCHEZ BARRIOS LUIS JAVIER        | 5         |
| Departamento Actual                |           |
| DPTO.DE ADMINISTRACION DE EMPRESAS |           |
| Nuevo Departamento                 | Salir     |

Figura 10. Traslado de centro de costo para un docente

Si se desea eliminar un docente de la convocatoria solo basta con oprimir el

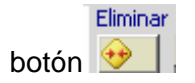

El sistema le preguntara si esta seguro de querer eliminar este registro, si se oprime que si, se eliminara el docente de la convocatoria.

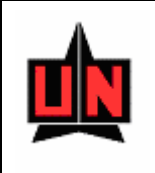

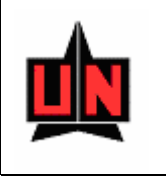

### TIPOS DE PROPIEDAD INTELECTUAL

FORMA: Tipos de propiedad intelectual : ZPVTPIN

**INGRESO**: Se Ingresa a la forma desde el menú principal (ZPAMENU), luego la opción de parámetros y por último registran los Tipos de propiedad intelectual.

**PROCEDIMIENTO**: Ventana : Tipos de propiedad intelectual : ZPVTPIN En esta forma se registraran los tipos de propiedad intelectual de una convocatoria.

Campo: Código Prod: Código de la Producción .Campo: Nombre de la propiedad: Nombre de la propiedad Intelectual.

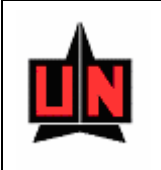

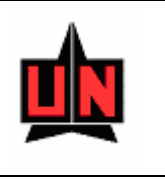

| <b>b</b> 🔄 🕇 🗙                                     |                                                                                                    | <br> |
|----------------------------------------------------|----------------------------------------------------------------------------------------------------|------|
| Código F<br>ABT<br>ART<br>IDT<br>LBR<br>OPB<br>PON | Prod Nombre de la Propiedad Intelectual Abstract o Posters Articulo Inventos Libro Otras Publicaciones Ponencias IIIIIIIIIIIIIIIIIIIIIIIIIIIIIIIIIIII |      |
|                                                    |                                                                                                    |      |
|                                                    |                                                                                                    |      |
|                                                    |                                                                                                    |      |

Figura 11. Tipo de Propiedad Intelectual.

#### **REQUISITOS DE ESCALA DE MERITOS**

FORMA: Requisitos de Escala de Meritos: ZPVREQE

**INGRESO**: Se Ingresa a la forma desde el menú principal (ZPAMENU), luego la opción de parámetros y por último Requisitos de Escala de Meritos.

**PROCEDIMIENTO**: Ventana: Requisitos de Escala de Meritos: ZPVREQE En esta forma se registraran los requisitos de escala de meritos.

**Campo**: Código del Requisito: Código del requisito de escala de meritos. **Campo**: Descripción: Descripción del requisito

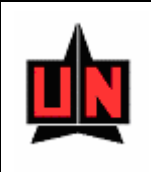

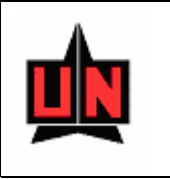

**Campo**: Tipo de Funcionario: Tipo de funcionario para ese requisito **Campo**: Fecha de Vigencia: Fecha en que se creo el registro.

| Código del Rec | uisito Descripción                                                                   | Tipo de Funcio                                  | nario | Fecha de Vigeno                           | ia   |  |  |
|----------------|--------------------------------------------------------------------------------------|-------------------------------------------------|-------|-------------------------------------------|------|--|--|
| 0              | Categoría Actual                                                                     | Planta                                          | -     | 02-AUG-2006                               | _ –  |  |  |
| 1              | Experiencia Docente *                                                                | Planta                                          | -     | 02-AUG-2006                               | _    |  |  |
| 2              | Formación Académica *                                                                | Planta                                          | -     | 02-AUG-2006                               | - 1  |  |  |
| 3              | Producción Intelectual                                                               | Planta                                          | -     | 02-AUG-2006                               | -    |  |  |
| 4              | I otal de Consultorias                                                               | Planta                                          | -     | UZ-AUG-2006                               | -    |  |  |
| P              | µdiomas *                                                                            | Planta                                          | -     | UZ-AUG-2006                               | -    |  |  |
| þ              | Evaluation Docente                                                                   | Planta                                          | -     | UZ-AUG-2006                               | -    |  |  |
| /              | Experiencia Investigativa                                                            | Planta                                          | -     | UZ-AUG-2006                               | - 1  |  |  |
| 7              | Preparación Pedagógica **                                                            | Planta                                          | -     | 02-AUG-2006                               | -    |  |  |
| 10             | Mituation Uniforte **                                                                | Planta                                          | -     | 02-AUG-2006                               | - [] |  |  |
| 12             | Decempeño Academico                                                                  | Planta                                          | -     | 02-AUG-2006                               | -    |  |  |
| 14             | Formación Académica                                                                  | Pianta                                          |       | 02-AUG-2006                               | -    |  |  |
| 15             | Experiencia Docente y Profesional                                                    | Catedratico                                     |       | 02-AUG-2000                               | -    |  |  |
| 16             | Evaluación Docente                                                                   | Catedratico                                     |       | n2-AUG-2006                               | -    |  |  |
| 17             | Experiencia Investigativa                                                            | Catedratico                                     | Ţ     | 02-AUG-2006                               |      |  |  |
| 1.             | L                                                                                    | Tracentation                                    |       |                                           |      |  |  |
| 15<br>16<br>17 | Experiencia Docente y Profesional<br>Evaluación Docente<br>Experiencia Investigativa | Catedratico Catedratico Catedratico Catedratico | •     | 02-AUG-2006<br>02-AUG-2006<br>02-AUG-2006 | -    |  |  |

Figura 12. Requisitos de Escala de Escala de Meritos.

## **REQUISITOS POR CATEGORÍA DE ESCALA**

FORMA: Requisitos por categoría de Escala: ZPARCTE

**INGRESO**: Se Ingresa a la forma desde el menú principal (ZPAMENU), luego la opción de parámetros y por último los Requisitos por categoría de Escala.

PROCEDIMIENTO: Ventana: Requisitos de Escala de Meritos: ZPARCTE

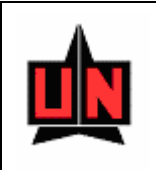

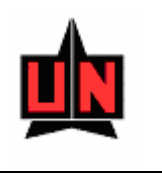

En esta forma se registraran los requisitos por categoría de escala. Los requisitos que aquí se registren son los que se mostraran en la hoja de vida del docente y aquellos requisitos que tengan información en el campo exigencia son los que se mostraran para ser evaluados.

**Campo**: Código de la convocatoria: Código de la convocatoria en que se van a registrar los requisitos por categoría de escala.

Campo: Código de la categoría: Código de la categoría de escala de meritos.

**Campo**: Código: código del requisito que se va registrar para esa categoría en la convocatoria registrada anteriormente.

Campo: VIr mínimo: Valor mínimo requerido para aprobar ese requisito.

Campo: Tipo funcionario: Tipo de funcionario para el que se asigna ese requisito

**Campo**: Exigencia: Este campo solo debe ser diligenciado si es un requisito de evaluación para la categoría en la escala de meritos. La información que aquí se digite será la que se muestre a la hora de evaluar este requisito.

Campo: Puntos: Son los puntos que otorga este requisito.

Después de haber registrado los campos anteriores se presiona el botón:

Generar Escala para Docentes Generar

Para que todos los docentes que se encuentren inscritos en la convocatoria de escala de meritos se les generen los requisitos registrados anteriormente.

Estos requisitos serán generados según la categoría de escala en que se encuentre inscrito el docente.

**Nota**: Si no se le generan estos requisitos a los docentes inscritos, no saldrá información en la hoja de vida y la evaluación de la escala.

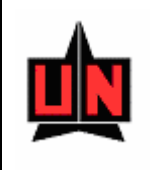

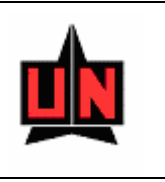

| 4      | Escala de Meritos e Incentivos a la Proc | fuccion Intelectual 2 | 11         |        |                                  |              |          |  |
|--------|------------------------------------------|-----------------------|------------|--------|----------------------------------|--------------|----------|--|
|        |                                          |                       | μ          |        | Profesor Auxiliar                |              |          |  |
|        |                                          |                       |            |        |                                  |              |          |  |
| Codigo | Requisito                                | Vir. Minimo           | Tipo Funci | onario | Exigencia                        | Puntos       |          |  |
|        | periencia Investigativa                  |                       | Planta     |        |                                  |              |          |  |
| 8 Des  | sempeño Academico                        |                       | Planta     |        |                                  |              |          |  |
| 9 Idio | omas *                                   |                       | Planta     | -      |                                  | — <u> </u> — |          |  |
| 2 Pro  | ducción Intelectual                      |                       | Planta     | -      |                                  |              |          |  |
| 5 Exp  | periencia Docente *                      |                       | Planta     | -      |                                  |              |          |  |
| 6 For  | mación Académica *                       |                       | Planta     | -      | Titulo Profesional Universitario |              |          |  |
| 3 Vin  | culacion Uninorte *                      |                       | Planta     | -      |                                  |              |          |  |
| Pre    | paración Pedagogica *                    |                       | Planta     | -      |                                  |              |          |  |
| 3 Cat  | egoría Actual                            |                       |            | -      |                                  |              |          |  |
| 4 Pru  | eba Erasmo                               |                       | Planta     | -      | Prueba                           |              |          |  |
|        |                                          |                       |            | Ŧ      |                                  |              |          |  |
|        |                                          |                       |            | Ŧ      |                                  |              | <u> </u> |  |
|        |                                          |                       |            |        | 1                                |              |          |  |
|        | Generar Escala                           | para Docentes         | Gener      | ar     |                                  |              |          |  |
|        |                                          |                       |            |        |                                  |              |          |  |
|        |                                          |                       |            |        |                                  |              |          |  |

Figura 13. Requisitos por Categoría de Escala.

## **CLASIFICACIÓN DE PUBLICACIONES**

FORMA: Clasificación de Publicaciones: ZPVCLAS

**INGRESO**: Se Ingresa a la forma desde el menú principal (ZPAMENU), luego la opción de parámetros y por último la Clasificación de las publicaciones.

**PROCEDIMIENTO**: Ventana: Clasificación de Publicaciones: ZPVCLAS En esta forma se registrara la clasificación de las publicaciones.

**Campo**: Tipo Prod: Tipo de Producción Intelectual que se va a clasificar **Campo**: Descripción del tipo de producción: Descripción del tipo de producción

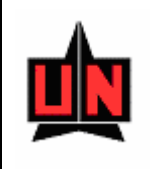

Campo: código: Código de la Clasificación

**Campo**: Nombre de la clasificación : Nombre de la clasificación del tipo de producción intelectual.

Campo: Fecha clasifica : Fecha de la clasificación.

Campo: Subclase: Código de la subclase.

Campo: Descripción : Descripción de la Sub clasificación

Campo: Puntos: Puntos sugeridos para esa clasificación.

| — Clasific       | ación de Publicaciones            | Fecha                                                                                                    |
|------------------|-----------------------------------|----------------------------------------------------------------------------------------------------|
| Tipo Pro         | d Descripción del Tipo Producción | Código Nollibre de la Clasificación Clasifica                                                                     |
| ART              | Articulo                          | 2 Publicada en revista indexada en Colciencias Categoria 61 07/06/2006                                            |
|                  | Articulo                          | Publicada en revista indexada en Colciencias Categoria As (p/)60/2000                                             |
|                  | Articulo                          | Publicada en revista intexada en Scielo     V/00/2006     V/00/2006                                               |
|                  | Articulo                          | Publicada en revista indexada en recuine     Publicada en revista indexada en Calciencias Categoria P. 07/06/2006 |
| P <sup>INI</sup> |                                   |                                                                                                    |
|                  |                                   |                                                                                                    |
|                  | Subclase                          | Descripción Puntos                                                                                                |
|                  | 1 Autor Nacional                  |                                                                                                    |
|                  | 2 Autor Internacional             |                                                                                                    |
|                  |                                   |                                                                                                    |
|                  | <u> </u>                          |                                                                                                    |
|                  |                                   |                                                                                                    |
| i i              |                                   |                                                                                                    |
|                  |                                   |                                                                                                    |
| '                |                                   |                                                                                                    |
|                  |                                   |                                                                                                    |
|                  |                                   |                                                                                                    |
|                  |                                   |                                                                                                    |
|                  |                                   |                                                                                                    |
|                  |                                   |                                                                                                    |
|                  |                                   |                                                                                                    |
|                  |                                   |                                                                                                    |
|                  |                                   |                                                                                                    |
|                  |                                   |                                                                                                    |
|                  |                                   |                                                                                                    |
|                  |                                   |                                                                                                    |
|                  |                                   |                                                                                                    |
|                  |                                   |                                                                                                    |
|                  |                                   |                                                                                                    |

Figura 14. Clasificación de Publicaciones.

#### **BLOQUEOS POR ESTADO DE CONVOCATORIA**

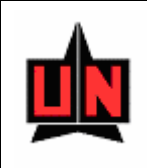

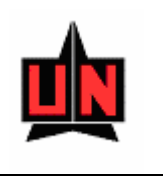

FORMA: Bloqueos por estado de Convocatoria: ZPVBLOQ

**INGRESO**: Se Ingresa a la forma desde el menú principal (ZPAMENU), luego la opción de parámetros y por último los bloqueos por convocatoria.

**PROCEDIMIENTO**: Ventana: Bloqueos por estado de Convocatoria: ZPVBLOQ En esta forma se registraran los bloqueos por Convocatoria.

**Campo**: Código de la Convocatoria: Código la convocatoria a la cual se le va a bloquear el estado.

Campo: Código del estado: Código del estado a bloquear dentro de la convocatoria.

**Campo**: Descripción del estado: Descripción del estado a bloquear dentro de la convocatoria.

*Importante:* Si usted desea hacer una actualización o inserción, en una convocatoria que se encuentre con estado bloqueado, el sistema no lo dejara solo se le permitirá consultar.

El sistema le mostrará un mensaje explicando que usted no podrá hacer ninguna operación diferente a consultar, por que el estado en que esta la convocatoria no lo permite

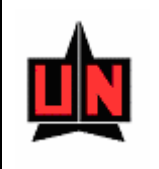

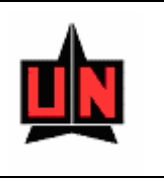

| Image: Signature of the second second sec | Ð× |
|----------------------------------------------------------------------------------------------------|----|
| Bloqueos por Estado de Convocatoria                                                                                                    |    |
| Record: 1/1 J KOSC> KDBG>                                                                                                    |    |

Figura 15 Bloqueos por estado de Convocatoria

## 5.2 CREACIÓN Y ACTUALIZACIÓN

Para activar el menú *Creación y actualización* haga click sobre la palabra "*Creación y actualización*" en la barra de menú o haga uso del teclado con la combinación de teclas ALT-C y flecha abajo.

El menú Entidades Principales permite seleccionar una de las siguientes opciones:

## **INSERCIÓN DE PRODUCCIÓN**

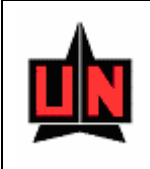

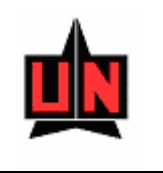

FORMA: Inserción de Producción: ZPAINSE

**INGRESO**: Se Ingresa a la forma desde el menú principal (ZPAMENU), luego la opción de creación y actualización y por último Inserción de Producción

PROCEDIMIENTO: Ventana: Inserción de Producción: ZPAINSE

En esta forma se registrara la producción intelectual del docente que desea participar en la convocatoria de producción intelectual.

**Campo**: Convocatoria: Convocatoria en que se va a registrar la producción intelectual **Campo**: Participación: Código de participación del docente, escala y producción o solo producción intelectual.

Campo: código: Código interno de la publicación.

Campo: Tipo de producción: Tipo de Producción intelectual: libro, articulo,etc.

Campo: Clase :Clase según el tipo de producción.

Campo: Subclase: Subclase según el tipo de producción.

Campo: Titulo Publicación: Titulo de la publicación

**Campo**: Titulo de Revista: En el caso de que la producción sea un articulo se digitara en este campo el titulo de la revista.

**Campo**: ISSN o ISBN: se digitara el código ISSN en el caso de que la producción digitada sea un articulo y se digitara el código ISBN en el caso de que la producción digitada sea un capitulo de libro o un libro.

**Campo**: Fuente de Index: Se digitara la fuente de indexación en el caso de que el articulo la tenga.

Campo: Categoría: Categoría de la fuente de indexación

Campo: Volumen: Volumen del libro o la revista..

**Campo**: Numero del Fascículo: Numero del fascículo de la publicación seriada en caso de que la producción se un articulo.

Campo: Editorial: editorial de publicación.

Campo: Fecha publicación: Fecha en que se publico la producción Intelectual.

Campo: Nro Edición: Numero de edición de la publicación.

**Campo**: Pagina Inicial: Pagina de inicio de la publicación.

**Campo**: Pagina Final: Pagina de finalización de la publicación.

Campo: Reeimpresion: Si esta publicación es una reimpresión .

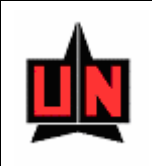

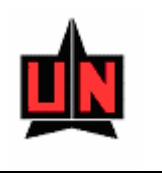

**Campo**: Nombre: Nombre del autor de la publicación. Esta información podrá ser seleccionada de una lista de valores.

**Campo**: Tipo Reedición: En el caso de que la publicación sea una libro reeditado, si esta reedición es aumentada o solamente reeditada.

**Campo**: Titulo Capitulo: En el caso de que la publicación sea el capitulo de un libro, en este campo de digitara el titulo.

Campo: Coautores: Este campo se digitara si la publicación tiene mas de un autor.

Campo: Ciudad Publicación: Ciudad en donde se realizó la publicación.

Campo: Estado: Estado en que se encuentra la publicación.

**Campo**: Descripción proyecto de Investigación: Proyecto de investigación en el caso de la publicación se producto de un proyecto..

**Campo**: Titulo Memoria: Titulo de la memoria en el caso de que la publicación sea una ponencia publiocada.

Campo: Ciudad Evento: Ciudad en donde se realizó la ponencia.

**Campo**: Tipo Evento: Si la ponencia fue presentada en un evento regional, nacional o internacional.

Campo: Nombre Evento : Nombre del evento donde se presento la ponencia.

Campo: Medio de Publicación: Medio de publicación donde quedo la memoria.

**Campo**: Descripción de otro medio de publicación: Descripción del medio de publicación en el caso de no encontrarse en la lista de valores de medio de publicación.

Campo: Fecha inicio evento: Fecha en que se inicio el evento.

Campo: Fecha publicación : Fecha en que se publico la memoria .

**Campo**: Pagina Web donde se encuentra la memoria: Pagina Web donde se encuentra la memoria publicada en caso de encontrarse en una pagina web.

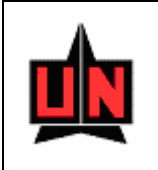

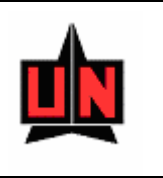

| 3월 SIPROIN - 2PAINSE - [INSERCION DE PODUCCIÒN]<br>3월 Window                                   | _ @ ×<br>_ @ × |
|------------------------------------------------------------------------------------------------|----------------|
|                                                                                                |                |
| Convocatoria Participación                                                                     |                |
| Código Tipo de Producción Clase Subclase Subclase                                              |                |
| Titulo Publicación Titulo Revista                                                              |                |
| Nro<br>ISSN o ISBN Fuente de Index Categoría Volumen Fasciculo Fecha Pu                        | blicación      |
| Editorial Nro Edición Pag Inicial Pag Final Reeimpresión Nombre                                |                |
| Tipo Reedición Titulo Capitulo Coautores                                                       |                |
| Ciudad de Publicación Estado                                                                   |                |
| Ponencias                                                                                      |                |
| Ludad Evento Ilpo Evento                                                                       |                |
| Nombre Evento Medio Publicación Descripción de otro Medio Publicación                          |                |
| Fecha Inicio Evento         Fecha Publicación         Pagina Web donde se encuentra la memoria |                |
|                                                                                                |                |
|                                                                                                |                |
|                                                                                                |                |
|                                                                                                |                |
|                                                                                                |                |
| Record: 1/1 List of Values COSC> CDBG>                                                         |                |

Figura 16 Inserción de Producción Intelectual.

## INSERCIÓN DE ESCALA DE MÉRITOS

FORMA: Inserción de Escala de Méritos: ZPAINES

**INGRESO**: Se Ingresa a la forma desde el menú principal (ZPAMENU), luego la opción de creación y actualización y por último Inserción de Escala de Méritos

**PROCEDIMIENTO**: Ventana: Inserción de Escala de Méritos: ZPAINES En esta forma se registran los docentes que participaran en la Escala de Méritos.

**Campo**: Convocatoria: Convocatoria en la que se van a registrar los docentes. **Campo**: Identificación: Documento de identidad del docente .

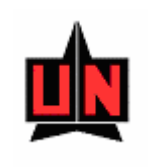

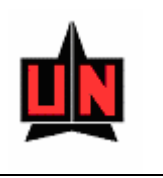

Campo: Docente: Nombre del Docente .

**Campo**: Departamento: Departamento al que pertenece el docente.

Campo: Tipo Func: Tipo de funcionario (Docente, Catedrático).

Campo: Categoría a la que aspira: Categoría en la escala a la que aspira el docente .

**Campo**: Categoría recomendada comité: Categoría en la escala que recomienda el comité después de haber hecho la evaluación al docente.

**Campo**: Categoría Recomendada Rectoría: Categoría en la escala que recomienda la Rectoría después de haber visto el resumen del docente.

Campo: Se aprueba: Si se aprueba el ascenso del docente o no .

**Campo**: Fecha de resolución: Fecha de la Resolución del ascenso.

**Campo**: Fecha desde: Fecha a partir de cuando rige el ascenso.

| erción de Es   | cala de Méritos Convocatoria Escala de Meritos e Incent | vos a la Produccion Intelectual 2006 |           |   |                        |  |
|----------------|---------------------------------------------------------|--------------------------------------|-----------|---|------------------------|--|
| Identificación | Docente                                                 | Departamento                         | Tipo Func |   | Categoría a la que asp |  |
| 30287865       | JARAMILLO NARANJO OLGA LUCIA                            | DPTO.DE ADMINISTRACION DE EMPRESAS   | Planta    | • | Profesor Asistente     |  |
| 3744593        | BERNARDI CARRIELLO BERNARDO                             | DPTO.DE ADMINISTRACION DE EMPRESAS   | Planta    | - | Profesor Asociado      |  |
| 72210723       | SANCHEZ BARRIOS LUIS JAVIER                             | DPTO.DE ADMINISTRACION DE EMPRESAS   | Planta    | - | Profesor Asistente     |  |
| 72310291       | MEJIA REATIGA CAMILO ANTONIO                            | DPTO.DE ADMINISTRACION DE EMPRESAS   | Planta    | - | Profesor Auxiliar      |  |
| 7455201        | MENDOZA ROCA CALIXTO RAFAEL                             | DPTO.DE ADMINISTRACION DE EMPRESAS   | Planta    | - | Profesor Asistente     |  |
| 7443781        | OLAVE GUTIERREZ JORGE ELIECER                           | DPTO.DE ADMINISTRACION DE EMPRESAS   | Planta    | • | Profesor Asistente     |  |
| 72164491       | IBARRA CONSUEGRA OCTAVIO EDUARDO                        | DPTO.DE ADMINISTRACION DE EMPRESAS   | Planta    | • | Profesor Asistente     |  |
| 72303627       | GARCIA LLINAS LUIS FERNANDO                             | DPTO. DE INGENIERIA DE SISTEMAS      | Planta    | • | Profesor Auxiliar      |  |
| 22589530       | GARCIA LLINAS GUISSELLE ADRIANA                         | DPTO. DE INGENIERIA INDUSTRIAL       | Planta    | - | Profesor Auxiliar      |  |
| 72308088       | PATERNINA ARBOLEDA CARLOS DANIEL                        | DPTO. DE INGENIERIA INDUSTRIAL       | Planta    | - | Profesor Asociado      |  |
| 5665053        | GONZALEZ ARIZA ANGEL LEON                               | DPTO. DE INGENIERIA INDUSTRIAL       | Planta    | • | Profesor Titular       |  |
| 72245304       | GUTIERREZ VIVIUS ALFREDO ANDRES                         | DPTO. DE ELECTRICA Y ELECTRONICA     | Planta    | - | Profesor Auxiliar      |  |
| 7920001        | IBARRA HERNANDEZ FRANK ALBERTO                          | DPTO. DE ELECTRICA Y ELECTRONICA     | Planta    | - | Profesor Auxiliar      |  |
| 72193484       | MANGA CERTAIN JOSE GREGORIO                             | DPTO. DE INGENIERIA CIVIL            | Planta    | - | Profesor Asistente     |  |
|                |                                                         |                                      |           |   |                        |  |

Figura 17 Inserción de Escala de Meritos.

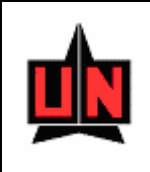

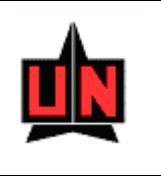

### **REGISTRO DE ESCALA Y PRODUCCIÓN**

FORMA: Registro de Escala y Producción: ZPACONC

**INGRESO**: Se Ingresa a la forma desde el menú principal (ZPAMENU), luego la opción de creación y actualización y por último Registro de Escala y Producción.

PROCEDIMIENTO: Ventana: Registro de Escala y Producción: ZPACONC

En esta forma se evalúan los docentes tanto en su producción intelectual como en su hoja de vida.

Campo: Convocatoria: Convocatoria en la que esta inscrito el docente.

Campo: Estado: Estado actual de la convocatoria.

**Campo**: Evaluación de: Si la evaluación en la escala es por escala de meritos y producción intelectual o solo por producción intelectual.

**Campo**: Departamento: Departamento actual al que pertenece el docente. Si este campo esta vació a la hora de hacer la consulta se mostraran todos los docentes inscritos en la convocatoria.

Campo: Docente Nombre del Docente.

que se muestren los datos en pantalla.

Nueva Consulta

Buscar

para

En caso de querer realizar una nueva consulta se presiona el botón

Continuación de haber digitado los datos anteriores se presiona el botón

En la parte inferior de la pantalla se mostraran los docentes según los parámetros seleccionados.

Desde esta forma se puede pasar a evaluar al docente presionando los siguientes botones:

Presionando este botón se podrá consultar la hoja de vida del docente.

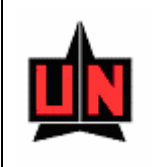

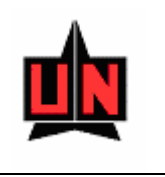

Escala

Presionando este botón se podrá ir a la forma de evaluación de Escala de Meritos.

Puntos

Presionando este botón se podrá evaluar la producción intelectual del docente.

| ala de Meritos | e Incentivos a la Produccion Intelectual 2006 |                                    |                       |                                              |   |
|----------------|-----------------------------------------------|------------------------------------|-----------------------|----------------------------------------------|---|
|                |                                               | Finalizada                         | de Meritos e Incentiv | /os a la Produccion Ir                       |   |
| C              | Departamento                                  | Docente                            |                       | Nueva Consulta                               |   |
| TO.DE ADMINI   | STRACION DE EMPRESAS                          |                                    |                       |                                              |   |
| dentificacion  | Docente                                       | Departamento                       | Hoja Vida             | Escala Puntos                                |   |
| 14593 BE       | ERNARDI CARRIELLO BERNARDO                    | PPTO.DE ADMINISTRACION DE EMPRESAS |                       |                                              |   |
| 164491 IB      | ARRA CONSUEGRA OCTAVIO EDUARDO                | DPTO.DE ADMINISTRACION DE EMPRESAS |                       |                                              |   |
| 287865 )4      | ARAMILLO NARANJO OLGA LUCIA                   | PPTO.DE ADMINISTRACION DE EMPRESAS |                       |                                              |   |
| 310291 M       | EJIA REATIGA CAMILO ANTONIO                   | PPTO.DE ADMINISTRACION DE EMPRESAS |                       |                                              |   |
| 55201 M        | ENDOZA ROCA CALIXTO RAFAEL                    | DPTO.DE ADMINISTRACION DE EMPRESAS |                       |                                              |   |
| 13781 O        | LAVE GUTIERREZ JORGE ELIECER                  | PPTO.DE ADMINISTRACION DE EMPRESAS |                       |                                              |   |
| 210723 54      | ANCHEZ BARRIOS LUIS JAVIER                    | PPTO.DE ADMINISTRACION DE EMPRESAS |                       |                                              |   |
|                |                                               |                                    | 1                     | 🔊 😥                                          |   |
|                |                                               |                                    |                       | <u>,                                    </u> |   |
|                |                                               |                                    | <u></u>               |                                              |   |
|                |                                               |                                    |                       | <u>/</u> , 🤣 🔽                               |   |
|                |                                               |                                    |                       |                                              |   |
|                |                                               |                                    |                       |                                              |   |
|                |                                               |                                    |                       |                                              | J |
|                |                                               |                                    |                       |                                              |   |
|                |                                               |                                    |                       |                                              |   |
|                |                                               |                                    |                       |                                              |   |
|                |                                               |                                    |                       |                                              |   |
|                |                                               |                                    |                       |                                              |   |
|                |                                               |                                    |                       |                                              |   |

Figura 18 Registro de Escala y Producción.

#### HOJA DE VIDA ACADÉMICA

FORMA: Hoja de Vida Académica: ZPACHVA

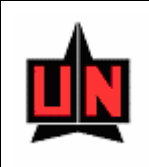

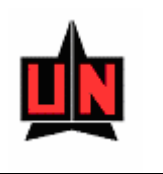

**INGRESO**: Se Ingresa a la forma desde el menú principal (ZPAMENU), luego la opción de creación y actualización y por último Hoja de Vida Académica.

#### **PROCEDIMIENTO**: Ventana: Hoja de Vida Académica: **ZPACHVA**

En esta forma se evalúan los docentes en su hoja de vida Académica.

Campo: Requisito: Nombre del requisito que se mostrara en la pantalla para evaluar.

**Campo**: Descripción: En este campo se mostrara toda la información del requisito a evaluar.

**Campo**: Observaciones Hoja de Vida: En este campo se registraran las observaciones por requisito que tenga el comité de división.

**Campo**: El Comité Recomienda la categoría de: En este campo se seleccionará la categoría que recomienda el comité de División

**Campo**: Observaciones Comité de División: En este campo se registraran las observaciones del comité de división.

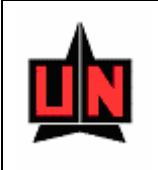

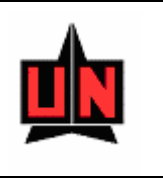

| 🚮 SIPROIN - ZPACHVA - [HOJA DE :<br>🚯 Window                                                                               | VIDA ACADEMICA]                                                                                                    | _ 8 × |
|----------------------------------------------------------------------------------------------------|----------------------------------------------------------------------------------------------------|-------|
|                                                                                                    |                                                                                                    |       |
| Hoja de Vida Academica<br>Convocatoria: ESCALA DE MERITO<br>Dpto: DPTO.DE ADMINISTRACION<br>Categoria Actaul: PROFESOR ASI | OS E INCENTIVOS A LA PRODUCCION INTELECTUAL 2006 Estado FINALIZADA<br>N DE EMPRESAS Documento: 3744593 Nombre Solicitante: BERNARDI CARRIELLO BERNARDO<br>ISTENTE Resolución 21/10/1998 Aspira a: PROFESOR ASOCIADO                                                                                   |       |
| Requisito                                                                                                    | Descripción Observaciones Hoja de Vida                                                                                                    |       |
| Idiomas                                                                                                    | - Ingles,Leer Regular,Oir Regular,Hablar Regular Regular                                                                                                    |       |
| Producción Intelectual                                                                                                    | Total Puntos 43                                                                                                    |       |
| Experiencia Investigativa                                                                                                  | Grupo Innovar del Caribe, Linea GESTION CONTABLE Y<br>FINAMCIERA, Estatus Investigación<br>- Investigación Asociada A La Catedra, Trabajo De Investigación<br>Acerca Del Análisis De La Estructura De Capital Y Determinación Del<br>Costo De Capital. Los Trabajos Se Realizaron En Grupos De Cuatro |       |
| El comite Recomienda la o<br>Continua en la misma Categoría                                                                | categoria de: Observaciones<br>Comite de División de Asistente. El Comité<br>Institucional avala la propuesta debido a                                                                                                    |       |
|                                                                                                    |                                                                                                    |       |
| Record: 1/18                                                                                                    | KOSC> KDBG>                                                                                                    |       |

Figura 19. Hoja de Vida Académica

### EVALUACIÓN DE ESCALA DE MERITOS

FORMA: Evaluación de Escala de Meritos: ZPAEVES

**INGRESO**: Se Ingresa a la forma desde el menú principal (ZPAMENU), luego la opción de creación y actualización y por último Evaluación de Escala de Meritos.

#### **PROCEDIMIENTO:** Ventana: Evaluación de Escala de Meritos: **ZPAEVES**

En esta forma se evalúan los docentes según los requisitos exigidos a evaluar según su categoría.

**Campo**: Requisito a evaluar: Nombre del requisito que se mostrara en la pantalla para evaluar.

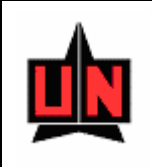

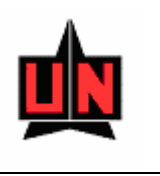

**Campo**: Descripción: En este campo se mostrara toda la información del requisito a evaluar.

**Campo**: Observaciones Comité División por requisito: En este campo se mostraran las observaciones por requisito que haya consignado el comité de división.

**Campo**: Observaciones Comité: En este campo se registraran las observaciones del comité de división.

Campo: Cumple: En este campo se seleccionara si se cumple el requisito o no.

**Campo**: Observaciones Comité de División general: En este campo se mostraran las observaciones del comité de división.

**Campo**: Observaciones Comité Institucional: En este campo se registraran las observaciones del comité Institucional

**Campo**: El Comité Recomienda la categoría de: En este campo se mostrara la categoría que recomienda el comité de División

**Campo**: El Comité Institucional recomienda la categoría de: En este campo se seleccionará la categoría que recomienda el comité Institucional

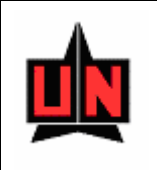

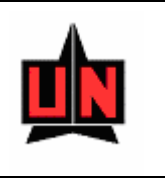

| 📙 🗎 🇭 隆 🕅 🗶                                                                                 |                                                                                         |                                          |                          |          |  |
|---------------------------------------------------------------------------------------------|-----------------------------------------------------------------------------------------|------------------------------------------|--------------------------|----------|--|
| Convocatoria: ESCALA DE MERIT                                                               | OS E INCENTIVOS A LA PRODUCCION INTELE                                                  | CTUAL 2006 Estado FIN                    | IALIZADA                 |          |  |
| Dpto: DPTO.DE ADMINISTRACIO                                                                 | N DE EMPRESAS Documento: 3744593                                                        | Nombre Solicitante: BERNAF               | RDI CARRIELLO BERNARDO   |          |  |
| Categoria Actual: PROFESOR AS                                                               | ISTENTE Resolución 21/1                                                                 | 0/1998 Aspira                            | a: PROFESOR ASOCIADO     |          |  |
| Requisito a Evaluar                                                                         | Descripción                                                                             | Observaciones Comite División            | Observaciones Comite Cur | mple     |  |
| untaje de Producción<br>ntelectual (200 puntos)                                             | Total Puntos 43                                                                         |                                          |                          |          |  |
| xperiencia Investigativa                                                                    | Grupo Innovar del Caribe,Linea GESTION<br>CONTABLE Y FINANCIERA,Estatus<br>Investigador |                                          |                          |          |  |
|                                                                                             | - Investigacion Asociada A La Catedra,<br>Trabajo De Investigación Acerca Del           |                                          |                          |          |  |
| esempeño Académico<br>nforme del jefe de dpto)                                              | Ver Formato Anexo                                                                       |                                          |                          |          |  |
| Observación Comite Div                                                                      | l<br>isión Observación Comite Instituc                                                  | ional El comite rec                      | omienda la categoría de  | . 크      |  |
| Noviembre de 2007. En ese mome<br>se procederá a generar una resolu                         | ento                                                                                    | Continua en la misma                     | a Categoría              | ·        |  |
| rectoral. En caso contrario deberá<br>presentarse nuevamente en la<br>convocatoria de 2008. |                                                                                         | Comite Institucion<br>Profesor Asistente | al recomeienda la categ  | oría de: |  |
|                                                                                             |                                                                                         |                                          |                          |          |  |
|                                                                                             |                                                                                         |                                          |                          |          |  |
|                                                                                             |                                                                                         |                                          |                          |          |  |
|                                                                                             |                                                                                         |                                          |                          |          |  |
|                                                                                             |                                                                                         |                                          |                          |          |  |
|                                                                                             |                                                                                         |                                          |                          |          |  |

Figura 20. Evaluación de Escala de Meritos

## **EVALUACIÓN DE CONVOCATORIA**

FORMA: Evaluación de Convocatoria: ZPAPUNT

**INGRESO**: Se Ingresa a la forma desde el menú principal (ZPAMENU), luego la opción de creación y actualización y por último Evaluación de Convocatoria.

**PROCEDIMIENTO**: Ventana: Evaluación de Convocatoria: **ZPAPUNT** En esta forma se le dan puntos a la producción intelectual de los docentes.

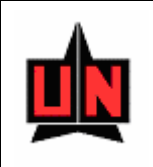

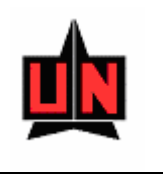

Campo: Secuencia: Consecutivo interno de la producción intelectual.

Campo: Tipo: Tipo de Producción Intelectual.

**Campo**: Producción Intelectual: Información detallada de la producción intelectual del docente. Si se hace doble clic sobre este campo el sistema lo llevara a una pantalla donde podrá modificar la información en detalle de la producción intelectual.

Campo: Estado: Estado de la evaluación de la producción intelectual.

**Campo**: Indicadores: En este campo se registrará la clasificación de la producción intelectual.

Campo: Observaciones: Observaciones referentes ala producción intelectual.

**Campo**: P Sug: En este campo se registrarán los puntos sugeridos de la producción intelectual.

Campo: P Com: En este campo se registrarán los puntos que el comité decida.

**Campo**: P Esca: En este campo se registrarán los puntos que el comité decida en lo referente a la Escala de Meritos.

Campo: Eval: Campo de chequeo que muestra si la producción fue evaluada o no.

La información de la producción intelectual se muestra ordenada por tipo de producción y secuencia.

La secuencia de la producción intelectual puede cambiar si el usuario decide cambiarla

presionando el botón

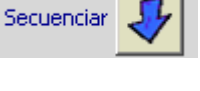

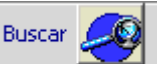

Si se presiona el botón el sistema lo llevara a una nueva pantalla en donde se podrá buscar la producción por el titulo.

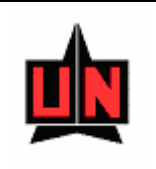

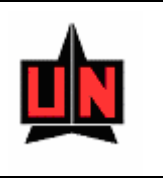

| 🚮 SIA | PROIN - ZPAN                                         | PUNT - [EVALUACIÓN DE CONVOCATORIA]                                                                                                    |                            |                                                                                                    |                                                                                             |       |         |        |       | _ 문 ×<br>_ 문 × |
|-------|------------------------------------------------------|----------------------------------------------------------------------------------------------------|----------------------------|----------------------------------------------------------------------------------------------------|---------------------------------------------------------------------------------------------|-------|---------|--------|-------|----------------|
|       | 22                                                   |                                                                                                    | <b>}-</b>                  |                                                                                                    |                                                                                             |       |         |        |       |                |
| Se    | <b>Valuación</b><br>Convocat<br>Nombre S<br>Departam | de Convocatoria<br>oria: ESCALA DE MERITOS E INCENTIVOS A LA P<br>oligitante: BERNARDI CARRIELLO BERNARDO<br>iento: DPTO.DE ADMINISTRACION DE EMPRES.<br>Buscar Modes Todos | RODUCCIO<br>AS<br>Históric | N INTELECTUAL 2006 Total Punto                                                                                     | Estado FINALIZADA<br>s Sug: <b>43</b> Comite:                                               | 20    | Escala: | 43     |       |                |
| 1     | 9 Tipo<br>Articulo                                   | Producción Intelectual<br>BERNARDO BERNARDI<br>CARRIELLO, ESTIMACION DE MODELOS DE<br>EXPLICACION Y PREDICCION DE CRISIS<br>CAMBIARIAS, En PENSAMIENTO Y GESTION,           | Estado<br>Evaluado         | Indicadores<br>Publicada en revista<br>indexada en un sistema<br>de indexación diferente<br>a ISI ó Scielo Autores | Observaciones P<br>ok                                                                       | Sug P | Com PI  | Esca E | val 🔺 |                |
| 2     | Articulo                                             | *****BERNARDO BERNARDI<br>CARRIELLO, NUEVAS PERSPECTIVAS EN LA<br>GESTION DEL RIESGO DE CREDITO POR<br>PARTE DE LAS ENTIDADES FINANCIERAS, En                               | Evaluado                   | Publicada en revista<br>indexada en un sistema<br>de indexación diferente<br>a ISI ó Scielo Autores                | ok                                                                                          | 15    | 0       | 15     | ٤     |                |
| 3     | Ponencias                                            | BERNARDO BERNARDI CARRIELLO,<br>ESTIMACION DE MODELOS DE EXPLICACION Y<br>PREDICCION DE CRISIS CAMBIARIAS EN<br>PAISES EMERGENTES,GESTION Y                                 | Evaluado                   | Ponencias publicadas<br>en memorias de<br>eventos científicos<br>nacionales. Autor (es)                            | En el paper de la<br>publicación no menciona<br>que es profesor de<br>Unorte se acepta para | 8     | 0       | 8      | R     |                |
| 4     | Ponencias                                            | BERNARDO BERNARDI CARRIELLO, EL<br>CONTAGIO FINANCIERO EN PAISES<br>EMERGENTES, INNOVACION Y GERENCIA, En<br>Oct-2005, SANTIAGO                                             | Evaluado                   | Ponencias presentadas<br>en eventos<br>internacionales Autor<br>(es)                                               | Publicada en CD.                                                                            | 5     | 5       | 5      | •     |                |
|       |                                                      | ** Publicaciones des                                                                                                    | arrolladas ci              | on fecha de convocatorias                                                                                          | anteriores                                                                                  |       |         |        |       |                |
|       |                                                      |                                                                                                    |                            |                                                                                                    |                                                                                             |       |         |        |       | -              |
|       |                                                      |                                                                                                    |                            |                                                                                                    |                                                                                             |       |         |        |       |                |
| FRM-4 | 0200: Field is p<br>t: 175                           | protected against update.                                                                                                    |                            |                                                                                                    |                                                                                             |       |         |        |       |                |

Figura 21. Evaluación de Convocatoria

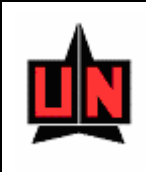

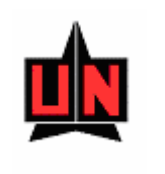

## **RESULTADOS DEFINITIVOS DE ESCALA DE MÉRITOS**

FORMA: Resultados definitivos de Escala de Meritos: ZPARERE

**INGRESO**: Se Ingresa a la forma desde el menú principal (ZPAMENU), luego la opción de creación y actualización y por último Resultados definitivos de Escala de Meritos

**PROCEDIMIENTO**: Ventana: Resultados definitivos de Escala de Meritos: ZPARERE En esta forma se registran los ascensos de los docentes que participaran en la Escala de Méritos.

- Campo: Convocatoria: Convocatoria en la que se van a registrar los docentes.
- Campo: Número de Resolución: Numero de resolución de la convocatoria.
- **Campo**: Fecha de Resolución: Fecha de la resolución de ascenso.
- Campo: Fecha desde: Fecha a partir de cuando rige el ascenso.

Campo: Identificación: Documento de identidad del docente.

- Campo: Docente: Nombre del Docente.
- Campo: División: División a la que pertenece el docente.
- **Campo**: Departamento: Departamento al que pertenece el docente.
- **Campo**: Categoría a la que aspira: Categoría en la escala a la que aspira el docente.

**Campo**: Categoría Recomendada: Categoría en la escala que recomienda la Rectoría después de haber visto el resumen del docente.

Campo: Se aprueba: Si se aprueba el ascenso del docente o no.

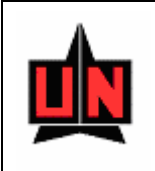

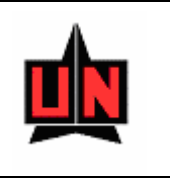

| 👫 SIPROIN - ZPARERE - [RESULTADO DEFINITIVO ESCA                                                       | LA DE MÉRITOS] |         | _ 8 × |
|----------------------------------------------------------------------------------------------------|----------------|---------|-------|
|                                                                                                    | <b>F</b>       |         |       |
| Resultados defintivos Escala de Méritos     Convocatoria     Nro de Resolución     Fecha de Resolución |                |         |       |
| Identificación División                                                                                | Departamento   | Docente |       |
| Record: 1/1 KOSC> KDBG                                                                                 | >              |         |       |

Figura 22. Resultados Definitivos de Escala

## VERIFICACIÓN DE PRODUCCIÓN INTELECTUAL

FORMA: Verificación de producción Intelectual: ZPAVERE

**INGRESO**: Se Ingresa a la forma desde el menú principal (ZPAMENU), luego la opción de creación y actualización y por último Verificación de producción Intelectual.

PROCEDIMIENTO: Ventana: Resultados definitivos de Escala de Meritos: ZPAVERE

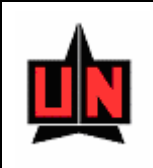

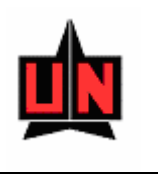

En esta forma se registran los docentes que participaran en la Escala de Méritos.

Campo: Convocatoria: Convocatoria en la que esta inscrito el docente.

**Campo**: Departamento: Departamento actual al que pertenece el docente. Si este campo esta vació a la hora de hacer la consulta se mostraran todos los docentes inscritos en la convocatoria.

Campo: Documento: Documento y nombre del docente.

Campo: Estado: Estado de la evaluación de la producción intelectual.

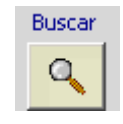

Nueva Consulta

A continuación de haber digitado los datos anteriores se presiona el botón para que se muestren los datos en pantalla.

En caso de querer realizar una nueva consulta se presiona el botón

Cuando se oprime el botón El sistema lo llevara a la pantalla que se muestra en la figura 24 en donde se enlazará la producción intelectual con el sistema de publicaciones.

55

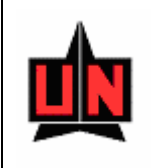

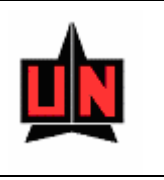

| nvocatoria<br>Pocumento | a Escala de Meritos e Incentivos a la Producci<br>o | on Intelectual 2006 Dpto DPTO.DE ADMI |           | EMPRESAS<br>Julta Nueva | Consulta   |  |
|-------------------------|-----------------------------------------------------|---------------------------------------|-----------|-------------------------|------------|--|
| dentificación           | n Docente                                           | Departamento                          | Eval/Suge | Estado                  |            |  |
| 44593                   | BERNARDI CARRIELLO BERNARDO                         | DPTO.DE ADMINISTRACION DE EMPRESAS    | 5/5       | Verificado              | 9.         |  |
| 629766                  | BERRIO GUZMAN DEYSI ESTHER                          | DPTO.DE ADMINISTRACION DE EMPRESAS    | 3/3       | Verificado              |            |  |
| 241841                  | CABEZA DE VERGARA LEONOR SOFIA                      | DPTO.DE ADMINISTRACION DE EMPRESAS    | 4/4       | Verificado              |            |  |
| 51863                   | CASTRILLON CIFUENTES JAIME                          | DPTO.DE ADMINISTRACION DE EMPRESAS    | 3/3       | Verificado              |            |  |
| 917783                  | GOMEZ NUÑEZ LIYIS MARILIN                           | DPTO.DE ADMINISTRACION DE EMPRESAS    | 3/3       | Verificado              |            |  |
| 164491                  | IBARRA CONSUEGRA OCTAVIO EDUARDO                    | DPTO.DE ADMINISTRACION DE EMPRESAS    | 1/1       | Verificado              |            |  |
| 287865                  | JARAMILLO NARANJO OLGA LUCIA                        | DPTO.DE ADMINISTRACION DE EMPRESAS    | 2/3       | Sin Verificar           |            |  |
| 310291                  | MEJIA REATIGA CAMILO ANTONIO                        | DPTO.DE ADMINISTRACION DE EMPRESAS    | 2/2       | Verificado              |            |  |
| 55201                   | MENDOZA ROCA CALIXTO RAFAEL                         | DPTO.DE ADMINISTRACION DE EMPRESAS    | 2/3       | Sin Verificar           |            |  |
| 45071                   | MUÑOZ SANTIAGO ALBERTO ELIAS                        | DPTO.DE ADMINISTRACION DE EMPRESAS    | 4/5       | Sin Verificar           |            |  |
| 43781                   | OLAVE GUTIERREZ JORGE ELIECER                       | DPTO.DE ADMINISTRACION DE EMPRESAS    | 8/9       | Sin Verificar           | <u>a</u> . |  |
|                         |                                                     |                                       |           |                         |            |  |

Figura 23. Verificación de producción Intelectual

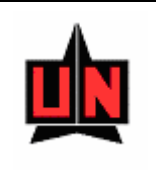

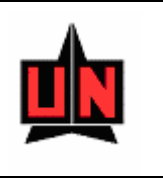

| 🕺 SIPROIN - ZPAREGI - [EVALUACIÓN Y VERIFICACIÓN DE R<br>🛐 Window                                                                                                    | REGISTROS]                                                                                                    | _ 문 ×<br>_ 문 × |
|----------------------------------------------------------------------------------------------------|----------------------------------------------------------------------------------------------------|----------------|
|                                                                                                    |                                                                                                    |                |
| Evaluación y Verificación de Registros           Convocatoria:         ESCALA DE MERITOS E INCENTIVOS A LA PRO           Nombre Solicitante:         GOMEZ NUÑEZ LIVIS MARILIN           Buscar         Todos           Seg         Tipo           Producción Intelectual         Histo | ODUCCION INTELECTUAL 2 Estado<br>Depto: DPTO.DE ADMINISTRACION DE EMPRESAS<br>Consulta<br>Estado Enlace Indicadores Observaciones Consulta |                |
| 1 Articulo ',iyis Gómez Núñez, Creación de empresas y<br>estrategia: reflexiones desde el enfoque<br>de recursos, En Pensamiento & Gestion ,<br>ISSN 1657-6276 Nro 1, En Dec-2004 Pag                                                                                                   | y Evaluado Si Publicada en revista<br>indexada en un sistema<br>de indexación direrente<br>a ISI ó Scielo Autores                          |                |
| 2 Articulo Livis Gómez Núñez, Medidas de apoyo a la creación de empresas en el Caribe colombiano, En Truvestigación y Desarrollo, Revista del Centro de Investigaciones en                                                                                                    | Evaluado Si Publicada en revista<br>indexada en dos o mas<br>sistemas de indexación<br>diferentes a ISI ó Scielo                           |                |
| Ponencias     Liyis Gomez Nuñez, Medidas de apoyo a la creación de empresas en el Caribe colombiano,,,, En Nov-2004,RIO DE JANEIRO                                                                                                    | Evaluado Si Ponencias presentadas en eventos internacionales Autor (es)                                                                    |                |
|                                                                                                    |                                                                                                    |                |
|                                                                                                    |                                                                                                    |                |
|                                                                                                    |                                                                                                    |                |
|                                                                                                    |                                                                                                    |                |
|                                                                                                    |                                                                                                    |                |
| Record: 1/3 COSC> <dbg></dbg>                                                                                                    |                                                                                                    |                |

Figura 24. Verificación de producción Intelectual

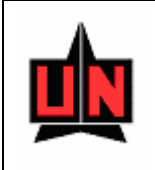

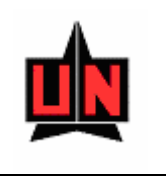

## 5.3 REPORTES

Para activar el menú *Reportes s* haga clic sobre la palabra "*Reportes*" en la barra de menú o haga uso del teclado con la combinación de teclas ALT-R y flecha abajo. El menú *Reportes* permite seleccionar una de las siguientes opciones:

### **REPORTE DE PUNTOS DE PROD. INTELECTUAL**

**REPORTE:** Reporte de Puntos de Prod. Intelectual: **ZPRPUNT** 

**INGRESO**: Se Ingresa al reporte desde el menú principal (ZPAMENU), luego a la opción de reportes y por ultimo a Reporte de Puntos de Prod. Intelectual.

**PROCEDIMIENTO**: Reporte: Reporte de Puntos de Prod. Intelectual: ZPRPUNT En este reporte se muestra la producción intelectual del docente por convocatoria. También se muestra la producción intelectual histórica del docente.

**PARAMETROS**: Los parámetros de este reporte son: Convocatoria, Departamento, Docente, Histórico (S/N).

#### **REPORTE PRODUCCIÓN INTELECTUAL**

REPORTE: Reporte Producción Intelectual: ZPRPINT

**INGRESO**: Se Ingresa al reporte desde el menú principal (ZPAMENU), luego a la opción de reportes y por ultimo a Reporte Producción Intelectual.

**PROCEDIMIENTO:** Reporte: Reporte Producción Intelectual: ZPRPINT

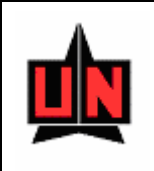

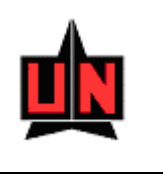

En este reporte se muestra la producción intelectual del docente por convocatoria igual que en el reporte ZPRPUNT, pero sin las observaciones y los puntos sugeridos.

**PARAMETROS**: Los parámetros de este reporte son: Convocatoria, Departamento, Docente, Histórico (S/N).

### **REPORTE HOJA DE VIDA - ESCALA DE MERITOS**

**REPORTE:** Reporte Hoja de vida - Escala de Meritos: **ZPARESM** 

**INGRESO**: Se Ingresa al reporte desde el menú principal (ZPAMENU), luego a la opción de reportes y por ultimo a Reporte Hoja de vida - Escala de Meritos.

**PROCEDIMIENTO**: Reporte Hoja de vida - Escala de Meritos: ZPARESM:

En este reporte se muestra la hoja académica del docente.

**PARAMETROS**: Los parámetros de este reporte son: Convocatoria, Departamento, Docente.

#### **REPORTE RESUMEN DE PRODUCCIÓN INTELECTUAL**

REPORTE: Reporte Resumen de Prod. Intelectual (ZPRREPI)

**INGRESO**: Se Ingresa al reporte desde el menú principal (ZPAMENU), luego a la opción de reportes y por ultimo a Reporte Resumen de Prod. Intelectual.

**PROCEDIMIENTO**: Reporte Resumen de Prod. Intelectual: ZPRREPI:

En este reporte se muestra el resumen de todos los puntos y el valor del punto por convocatoria, división y departamento.

**PARAMETROS**: Los parámetros de este reporte son: Convocatoria, División, Departamento, Valor del punto.

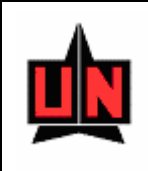

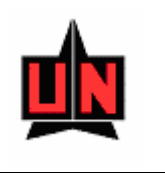

## PRODUCTOS ORGANIZADOS POR NIVEL ACADÉMICO DEL DOCENTE

REPORTE: Productos organizados por nivel académico del docente (ZPRPTNI)

**INGRESO**: Se Ingresa al reporte desde el menú principal (ZPAMENU), luego a la opción de reportes y por ultimo a Productos organizados por nivel académico del docente.

**PROCEDIMIENTO**: Reporte Resumen de Prod. Intelectual: ZPRPTNI:

En este reporte se muestra el resumen de la producción intelectual organizada por tipo de producción por convocatoria, división y departamento.

**PARAMETROS**: Los parámetros de este reporte son: Convocatoria, División, Departamento, nivel (Doctorado, Maestría, Ambas)

## **REPORTE DE PRODUCCIÓN INTELECTUAL**

**REPORTE**: Reporte de Producción Intelectual (ZPRESGE)

**INGRESO**: Se Ingresa al reporte desde el menú principal (ZPAMENU), luego a la opción de reportes y por ultimo a Reporte de Producción Intelectual.

#### **PROCEDIMIENTO**: Reporte de Producción Intelectual: ZPRESGE:

En este reporte se muestra el resumen de la producción intelectual organizada por tipo de producción para cada uno de los docentes que participaron en la convocatoria.

**PARAMETROS**: Los parámetros de este reporte son: Convocatoria, División, Departamento, docente, nivel (Doctorado, Maestría, Ambas)

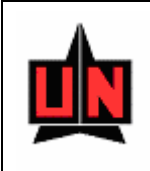

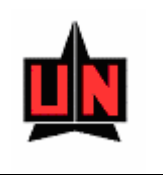

### **RESUMEN DE PRODUCTOS POR DIVISIÓN**

**REPORTE:** Resumen de Productos por División (ZPRCTDD)

**INGRESO**: Se Ingresa al reporte desde el menú principal (ZPAMENU), luego a la opción de reportes y por ultimo a Resumen de Productos por División.

**PROCEDIMIENTO**: Reporte de Producción Intelectual: ZPRCTDD:

En este reporte se muestra el resumen de la producción intelectual organizada por división y departamento.

**PARAMETROS**: Los parámetros de este reporte son: Convocatoria, División, Departamento.

### REPORTE DE EVALUACIÓN DE ESCALA PARA CATEDRÁTICOS.

**REPORTE:** Reporte de Evaluación de escala para Catedráticos (ZPREVES)

**INGRESO**: Se Ingresa al reporte desde el menú principal (ZPAMENU), luego a la opción de reportes y por ultimo a Reporte de Evaluación de escala para Catedráticos.

**PROCEDIMIENTO:** Reporte de Producción Intelectual: ZPREVES:

En este reporte se muestran los requisitos a evaluar, las observaciones y los puntos consignados por cada uno de los catedráticos inscritos en la convocatoria.

**PARAMETROS**: Los parámetros de este reporte son: Convocatoria, División, Departamento y Docente.

#### **RESUMEN DE ESCALA DE MERITOS PARA RECTORÍA**

REPORTE: Resumen de Escala de Meritos Para Rectoría (ZPRAPRO)

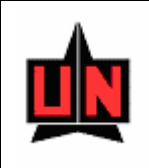

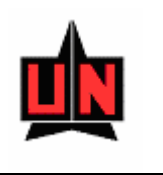

**INGRESO**: Se Ingresa al reporte desde el menú principal (ZPAMENU), luego a la opción de reportes y por ultimo a Resumen de Escala de Meritos Para Rectoría.

**PROCEDIMIENTO**: Reporte de Producción Intelectual: ZPRAPRO:

En este reporte se muestran el resumen de la hoja de vida académica del docente además de las observaciones del comité de división y el comité institucional.

**PARAMETROS**: Los parámetros de este reporte son: Convocatoria, Departamento, Docente, Observaciones comité institucional (S/N), Observaciones comité División (S/N).